SUSER MANUAL

# คู่มือการใช้งานระบบ

**RTAFNC Supply** 

Management System

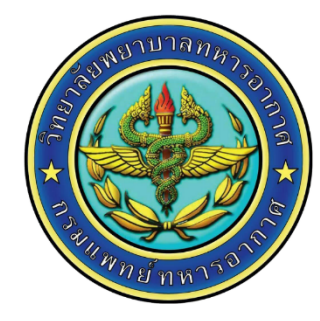

## Overview.

- 1. แนะนำเมนูต่างๆของระบบ
- 1.1. หน้าเข้าสู่ระบบ
- 1.2. หน้าหลักของระบบ
- 2. ฟังก์ชันการทำงานของแต่ละเมนู
- 2.1. เมนู "แจ้งความต้องการพัสดุ ส.ส.ต."
- 2.2. เมนู "แจ้งพัสดุ ส.ส.ต.นอกรายการ"
- 2.3. เมนู "แจ้งความต้องการครุภัณฑ์"
- 2.4. เมนู "เบิกจ่ายพัสดุ ส.ส.ต."
- 2.5. เมนู "ดูรายการเบิกจ่ายพัสดุ ส.ส.ต."
- 2.6. เมนู "ดูข้อมูลประวัติการเบิกจ่ายจริง ย้อนหลัง"

# 1. แนะนำเมนูต่างๆของระบบ

### 1.1. หน้าเข้าสู่ระบบ

|      | RTAFNC Sup<br>Management Sys<br>RTAFNC Supp<br>Please Login | ply<br><sup>stem</sup><br>ly | D |
|------|-------------------------------------------------------------|------------------------------|---|
|      | RTAF Email ไม่ต้องใส่ @rtaf.mi.th                           | -                            |   |
|      | Password                                                    |                              |   |
|      | Login                                                       |                              |   |
| AL 2 | คู่มือการใช้งานระบบฯ<br>แจ้งปัญหาการใช้งาน : 😋 Li           | ne                           |   |

11/11

รูปที่ 1.1 หน้าจอ Login เข้าสู่ระบบ RTAFNC Supply Management System

จากรูปที่ 1.1 ผู้ใช้งานทุกท่านสามารถเข้าใช้งานระบบนี้ได้โดยทำการ Login เพื่อเข้าสู่ระบบ โดยกรอกข้อมูลซื่อผู้ใช้ (Username) และรหัสผ่าน(Password) **\*\*\*กำหนดใช้ E-Mail: ทอ.เป็นชื่อผู้ใช้ ตัวอย่างเช่น manee\_p@rtaf.mi.th ดังนั้น** Username คือ manee\_p และ Password คือ manee\_p@1 หรือสอบถามข้อมูลเพิ่มเติมได้ที่เจ้าหน้าที่ห้องพัสดุ

# Sequential content Sequential content Sequent Sequent Sequent Sequent Sequent Sequent Sequent Sequent Sequent Sequent Sequent Sequent Sequent Sequent Sequent Sequent Sequent Sequent Sequent Sequent Sequent Sequent Sequent Sequent Sequent Sequent Sequent Sequent Sequent Sequent Sequent Sequent Sequent Sequent Se

### 1.2.หน้าหลักของระบบ

### รูปที่ 1.2 หน้าจอหลักของระบบ

จากรูปที่ 1.2 เมื่อผู้ใช้งาน Login เข้าสู่ระบบได้แล้ว ผู้ใช้งานจะเจอหน้าจอหลักที่แสดงโลโก้ระบบขึ้นมา พร้อมกับเมนู ต่างๆทางด้านซ้ายของระบบ

# 2.ฟังก์ชันการทำงานของแต่ละเมนู 🖊

| Supply RTAFNC                   |
|---------------------------------|
| w.อ.อ.นครินทร์ น่วมศิริ   Login |
| เมนูสำหรับบุคลากร               |
| 📜 แจ้งความต้องการพัสดุ ส.ส.ต.   |
| 쉆 แจ้งพัสดุ ส.ส.ต.นอกรายการ     |
| 🙀 แจ้งความต้องการครุภัณฑ์       |
| 📜 เบิกจ่ายพัสดุ ส.ส.ต.          |
| 📋 ดูรายการเบิกจ่าย ส.ส.ต.       |
| ประวัติการเบิกจ่ายจริง          |
| 🕲 ดูประวัติการเบิกจ่ายย้อนหลัง  |
|                                 |
| 😃 ออกจากระบบ                    |

รูปที่ 2.1 ตัวอย่างหน้าจอแสดงเมนูสำหรับบุคลากรที่เข้าใช้งานระบบ

2.1. เมนู "แจ้งความต้องการพัสดุ ส.ส.ต."

| Supply RTAFNC                                                | 😑 🕐 Home                |                                 |                              | () Logout                   |
|--------------------------------------------------------------|-------------------------|---------------------------------|------------------------------|-----------------------------|
| 🤶 พ.อ.อ.นครินทร์ น่วนศิริ   Login                            | แจ้งความต้องการพั       | สดุ ส.ส.ต.                      |                              |                             |
|                                                              | รายการแจ้งความต้องการพั | aq a.a.o.                       |                              |                             |
| เมนูสำหรับบุคลากร<br>                                        |                         |                                 |                              |                             |
| 📜 แจ้งความต้องการพัสดุ ส.ส.ต.                                | ลำดับ                   | ชื่อผู้รับผิดชอมแจ้งความต้องการ | ห้อง   ภาค   แผนก   โครงการ  | จัดการข้อมูลการแจ้ง         |
| 🛍 แจ้งพัสดุ ส.ส.ต.(เพิ่มเติม)<br>โซี แจ้งความต้องการครุภัณฑ์ | 1                       | น.ส.ณัฐพร อาวิลาศ               | ห้องสำนักงานผู้บังกับบัญชา   | + เพิ่มข้อมูล (แก้ไขข้อมูล  |
| 📜 ເບັກວ່າຍໜັສດຸ a.ສ.ຕ.<br>💼 ດູຣາຍກາຣເບັກວ່າຍ a.ສ.ຕ.          | 2                       | ร ด.ธมัญกรณ์ ครีเมช             | ห้องธุรการ                   | 🕂 เพิ่มข้อมูล (แก้ไขข้อมูล  |
| ประวัติการเบิกจ่ายจริง                                       | 3                       | ร.ด.เทวันทร์ อาจหาญ             | ห้องพัสดุ                    | + เพิ่มข้อมูล (แก้ไขข้อมูล  |
| วิ ดูประวัติการเบิกจ่ายข้อนหลัง                              | 4                       | ພ.ຄ.ກ.អญิจจุธีพร ແກ້ວມໜີ        | ห้องการเงิน                  | + เพิ่มข้อมูล (แก้ไขข้อมูล  |
| 🖒 ออกจากระบบ                                                 | 5                       | น.อ.หญิง สุทภุตา มีตาทีพฐ์      | ห้องประกันคุณภาพการศึกษา(QA) | + เพิ่มข้อมูล (แก้ไขข้อมูล  |
|                                                              | 6                       | น.ส.วดียพรรณ หันตุลา            | йрэацо                       | + เพิ่มข้อมูล (แก้ไขข้อมูล  |
|                                                              | 7                       | พ.อ.อ.วิทรม ซึ่งเมตร            | ห้องโสตทัศนุปกรณ์            | + เพิ่มข้อมูล (แก้ไขข้อมูล  |
|                                                              | 8                       | ร.ต.ธมรักษ์ เอนเชี่ยม           | ห้องเทคโนโลยีสารสนเทศ(IT)    | + เพิ่มข้อมูล (แก้ไขข้อมูล  |
|                                                              | 9                       | นตรนทร เชื่อขมะริง              | ห้องทะเบียนประวัติ           | + เพิ่มข้อมูล   แก้ไขข้อมูล |

### รูปที่ 2.2 หน้าจอแสดงรายการแต่ละ นขต.ที่จะต้องแจ้งความต้องการ

จากรูปที่ 2.2 เมื่อผู้ใช้งานต้องการแจ้งความต้องการพัสดุ ส.ส.ต.ปี 2568 ให้ผู้ใช้งานทำการคลิกปุ่ม 🕅 แจ้งความต้องการพัสดุ ส.ส.ต. บริเวณเมนูด้านซ้าย ระบบจะแสดงตารางรายการข้อมูลของแต่ละห้องขึ้นมา โดยให้ผู้ใช้งานตรวจสอบว่าจะแจ้งข้อมูลความ ต้องการห้องไหน จากนั้นให้คลิกที่ปุ่ม 🕂 เพิ่มข้อมูล (แก้ไขข้อมูล) ด้านขวามือ

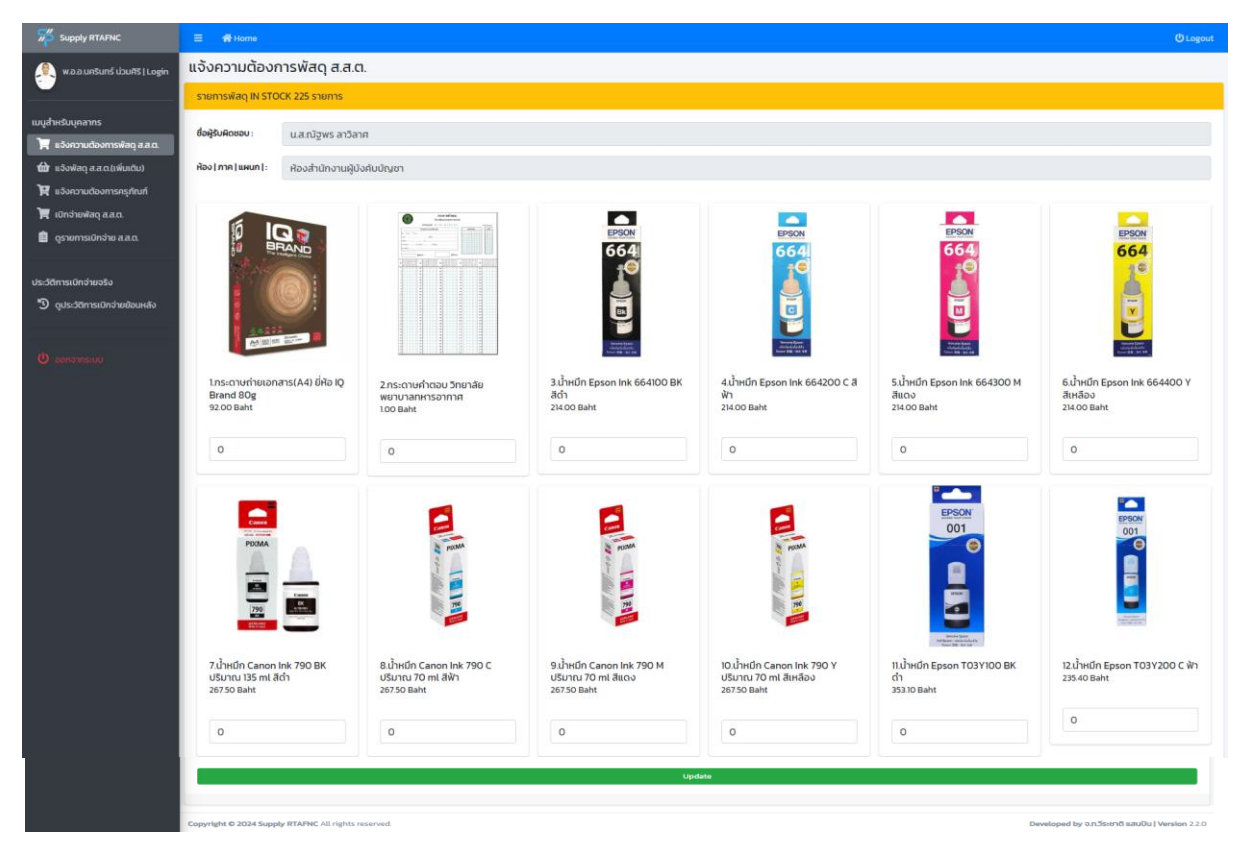

รูปที่ 2.3 หน้าจอแสดงรายการ ส.ส.ต.พร้อมใส่จำนวนตัวเลข

จากรูปที่ 2.3 ให้ผู้ใช้งานกรอกจำนวนตัวเลขที่ต้องการ ในช่องด้านล่างของพัสดุแต่ละชิ้น โดยผู้ใช้งานสามารถ เปรียบเทียบข้อมูลการเบิกจ่ายพัสดุตามจริงได้จากเมนู 🔊 ดูประวัติการเบิกรายย้อมหลัง เมื่อผู้ใช้งานกรอกข้อมูลเสร็จให้ดำเนินการกดปุ่ม Update เพื่อบันทึกข้อมูลดังกล่าว

| 🐖 Supply RTAFNC                                        | 🗏 🆷 Home |                                  |                         |                             |      | (O Logout                     |
|--------------------------------------------------------|----------|----------------------------------|-------------------------|-----------------------------|------|-------------------------------|
| 🛞 w.a.a.unSunš Libuitis ( Login                        | з        | รณฑวันกร์อาจหาณ                  |                         | ноожац                      |      | +เพิ่มป้อมูล (แก้ไขข้อมูล     |
| เมนูสำหรับบุคลากร<br>📜 แจ้งกวามก้องการพัสก ส.ส.ก       | 4        | พ.อ.ท.หญิงจุรีพร แก้วมณี         |                         | ห้องการเงิน                 |      | + เพิ่มข้อมูล ( แก้ไอข้อมูล   |
| 🎲 แจ้งพัสดุ ล.ส.ต.(เพิ่มเติม)                          | 3        | นอหญิง สุทฤตา มีตาทีพฐี่         |                         | ห้องประกันคุณภาพการศึกษา    | (QA) | + włudoya tuńlodoya           |
| 🙀 ເບັດຈຳຍາສັດ ແລະ.                                     | 6        | น.ส.วด์ยพรรณ หันตุลา             |                         |                             |      | + vivuliouja į unifoliouja    |
| 🖬 ดุรายการเบิทจาย ส.ส.ด.                               | 7        | พ.อ.อ.วิทรม ซึ่งเนตร             | $\checkmark$            |                             |      | 🕂 เพิ่มชื่อมูล ) แก้ไขชื่อมูล |
| ประวัติการเบิกจำขอริง<br>🔊 ดูประวัติการเบิกจำยยัยนหลัง | 8        | ร.ต.ธนรักษ์ เอนเอียม             | สำเร็จ                  |                             |      | + เพิ่มข้อมูก (แก้ไขข้อมูก    |
| Ф септеман                                             | 9        | น ต.ธนทร เชื่อมมะรัง             | บันทึกแจ้งความต้องการส่ | าเร็จ                       |      | + เพิ่มข้อมูล ) แก้ไขข้อมูล   |
|                                                        | 10       | น.ส.ดารณี นวมจัตร์               | ตกลง                    |                             |      | + ινίνοβοψη ( αλίοδοψη        |
|                                                        | n        | น ท. หญิง ธนารัตน์ สุริยะพึ่งพระ |                         | แผนกปกครอง                  |      | + เพิ่มต้อนูล ) แก้โอต้อนูล   |
|                                                        | 12       | นภาพญิง ธัณรดี ปราบริมู          |                         | แผนกอ่านวยการศึกษา          |      | + เพิ่มข้อมูล (แก้ไขข้อมูล    |
|                                                        | в        | นท.หญิง มิตยา สุขแสน             |                         | กากวีขาการพยามาลกวามรู้พื้เ | มฐาน | + ийидаца ј илТадаца          |
|                                                        | н        | น ส.สุนณฑา ปันช่อน               |                         | ห้องสาธิตปฏิบัติการพยาบาล   |      | + เพิ่มช้อมูล (แก้ไขช้อมูล    |

### รูปที่ 2.4 หน้าจอแสดงการดำเนินการแจ้งความต้องการสำเร็จ

จากรูปที่ 2.4 เมื่อผู้ใช้งานดำเนินการกดปุ่ม **Update** เพื่อบันทึกข้อมูลเสร็จเรียบร้อย ระบบจะแสดงข้อความแจ้งเตือน ว่า "บันทึกแจ้งความต้องการสำเร็จ" ให้ดำเนินการกดปุ่ม **ตาอง** ระบบจะกลับไปยังหน้ารายการแจ้งความต้องการ \*\*\*ในกรณีที่ผู้ใช้งานต้องการที่จะแก้ไขจำนวนตัวเลขในรายการอีกครั้งผู้ใช้งานสามารถกดปุ่ม **+**เพิ่มข้อมูล (แก้ไขข้อมูล ได้เลย 2.2. เมนู "แจ้งพัสดุ ส.ส.ต.นอกรายการ"

|                                                                           | E ∰Home Otopo                                                                                                    |
|---------------------------------------------------------------------------|----------------------------------------------------------------------------------------------------|
| 🤶 พ.อ.อ.นครินทร์ น่วนศิริ   Login                                         | แจ้งความต้องการพัสดุ ส.ส.ต.นอกรายการ                                                                                                    |
|                                                                           | รายการแจ้งความต้องการพัสดุ ส.ด. + เพิ่มข้อมูล ส.ส.ด.เงครายการ                                                                                                    |
| เมนูสำหรับบุคลากร                                                         |                                                                                                    |
| 📕 แจ้งความต้องการพัสดุ ส.ส.ด.                                             | Show to entries Search                                                                                                    |
| 🦹 แจ้งความต้องการครุภัณฑ์                                                 | สำนับ 14 รูปป้อยก่าง 11 ชื่อรายการ 11 ราการขึ้น 11 ถ้านวน 11 หน่วยยัน 14 ชื่อผู้แข้ง 11 รินก์แข้ง 14 ราการวบ 11 แก้ไข 14 อบ 15                                                                                                    |
| 🏋 ເບັກວ່ານທັສຊ ສ.ສ.<br>💼 ອຸຣາຍກາຣເບົກວ່າຍ ສ.ສ.ລ.<br>ປຣະວັດກາຣເບັກວ່ານອຣັຈ | 1         Image: Second condition and second condition and second condition and second condition and second condition and second condition and second condition and second condition and second condition and second condition and second conditional and second conditional and second condition |
| * 9 ดูประวัติการเบิกจ่ายข้อมหลัง                                          | Showing to to f l entries                                                                                                    |
| C CONTRIBUC                                                               |                                                                                                    |
|                                                                           | Copyright © 2024 Supply RTAPNC All rights reserved. Developed by an Jscin di audul   Version 2                                                                                                    |

### รูปที่ 2.5 หน้าจอแสดงการแจ้งความต้องการพัสดุ ส.ส.ต.นอกรายการ

จากรูปที่ 2.5 เมื่อผู้ใช้งานต้องการพัสดุ ส.ส.ต.นอกเหนือจากรายการที่มีในระบบ ผู้ใช้งานสามารถเพิ่มข้อมูลที่ผู้ใช้ต้องการ ได้ โดยการคลิกที่เมนู 🏠 แจ้งพัสดุ ส.ส.ต.นอกรายการ เมื่อคลิกแล้วระบบจะแสดงหน้าจอรายการขึ้นมา จากนั้นให้กด + เพิ่มข้อมูล ส.ส.ต.นอกรายการ บริเวณมุมบนขวาของหน้าจอ

| Supply RTAFNC                     |                                                      |                                |                      |                             |                       |                  |            |            |  |           |               |             |           |     |
|-----------------------------------|------------------------------------------------------|--------------------------------|----------------------|-----------------------------|-----------------------|------------------|------------|------------|--|-----------|---------------|-------------|-----------|-----|
| 👰 พ.อ.อ.นครินทร์ น่วนศิริ   Login | แจ้งความต้องการพัสดุ ส.ส.ต.นอกรายการ                 | เพิ่มรายการข้อมูลแจ้งคว        | ามต้องการ ส.ส.ต.นอกร | รายการ                      |                       | *                |            |            |  |           |               |             |           |     |
|                                   | รายการแจ้งความต้องการพัสดุ ส.ต.ต.                    | ชื่อรายการ :                   |                      | + เพิ่มข้อมูล ส.ส.ณอาราชการ |                       |                  |            |            |  |           |               |             |           |     |
| เมนูสำหรับบุคลากร                 |                                                      | กล่องไปรษณีย์ MPC เบอร์ AA     | 17X13X7 ชม.          |                             |                       |                  |            |            |  |           |               |             |           |     |
| 🏋 แจ้งความต้องการพัสดุ ส.ส.ต.     | Show to a entries                                    | ราคา/ชิ้น: จ่                  | กันวน :              |                             |                       |                  | Search     |            |  |           |               |             |           |     |
| 🋍 แจ้งพัสดุ ล.ส.ด.นอกรายการ       |                                                      | 5                              | 5 กล้อง 25           |                             |                       |                  |            |            |  |           |               |             |           |     |
| 賀 แจ้งความต้องการครุภัณฑ์         | ลำดับ 💷 รูปด้วอย่าง 🏦 ชื่อรายการ                     | แหล่งที่มาของราคา :            | ที่มาของรากา :       |                             |                       |                  |            |            |  | ราคารวม   | ↑↓ <b>u</b> f | ก้ไข 🕫      | au 🕫      |     |
| 🏋 ເບັກຈ່າມພັສດຸ ສ.ສ.ຕ.            | 1 mošau 0.0 20 n                                     | https://www.homepro.co.th      | h/p/1138768          |                             |                       |                  | tunš dou#s | 2024-08-25 |  | 35.00     |               | 1           |           |     |
| 📓 ดูรายการเบิกง่าย ส.ส.ต.         |                                                      | ชื่อผู้ແດ້ວ :                  | หน่วยขึ้นตรง :       |                             | ວັນກັ່ແດ້ດ :          |                  |            |            |  |           |               | edit        | del       |     |
| ประวัติการเมิกจำมงริง             | 14                                                   |                                | ห้องธุรการ           | ~                           | 26/08/2024            |                  |            |            |  |           |               |             |           |     |
| 🕲 ดูประวัติการเบิกง่ายม้อนหลัง    |                                                      | แบบตัวอย่างรูปพัสดุ ที่ต้องการ |                      |                             |                       |                  |            |            |  |           |               |             |           |     |
|                                   | Showing 1 to 1 of 1 entries                          | Choose file                    |                      |                             | Br                    | owse             |            |            |  |           | Pr            | revious     | 1 Next    |     |
| (ป) ออกจากระบบ                    |                                                      |                                |                      |                             |                       |                  |            |            |  |           |               |             |           |     |
|                                   |                                                      |                                |                      |                             | <b>0</b> 3 <b>0</b> 4 | <del>Juliu</del> |            |            |  |           |               |             |           |     |
|                                   | Copyright © 2024 Supply RTAFINC All rights reserved. |                                |                      |                             |                       |                  |            |            |  | Developed | by an 3set    | ชาตี แลนปัน | Version 2 | 2.0 |

### รูปที่ 2.6 หน้าจอแสดงหน้าเพิ่มข้อมูล ส.ส.ต.นอกรายการ

จากรูปที่ 2.6 เมื่อกด **+ เพิ่มข้อมูล ส.ส.ต.บอกรายการ** บริเวณมุมบนขวาของหน้าจอแล้ว ระบบจะให้ใส่รายละเอียด ข้อมูลที่ผู้ใช้ต้องการ ให้ผู้ใช้งานใส่ข้อมูลลงไปให้ถูกต้อง ครบถ้วน จากนั้นกดปุ่ม **อ**ยบยบ

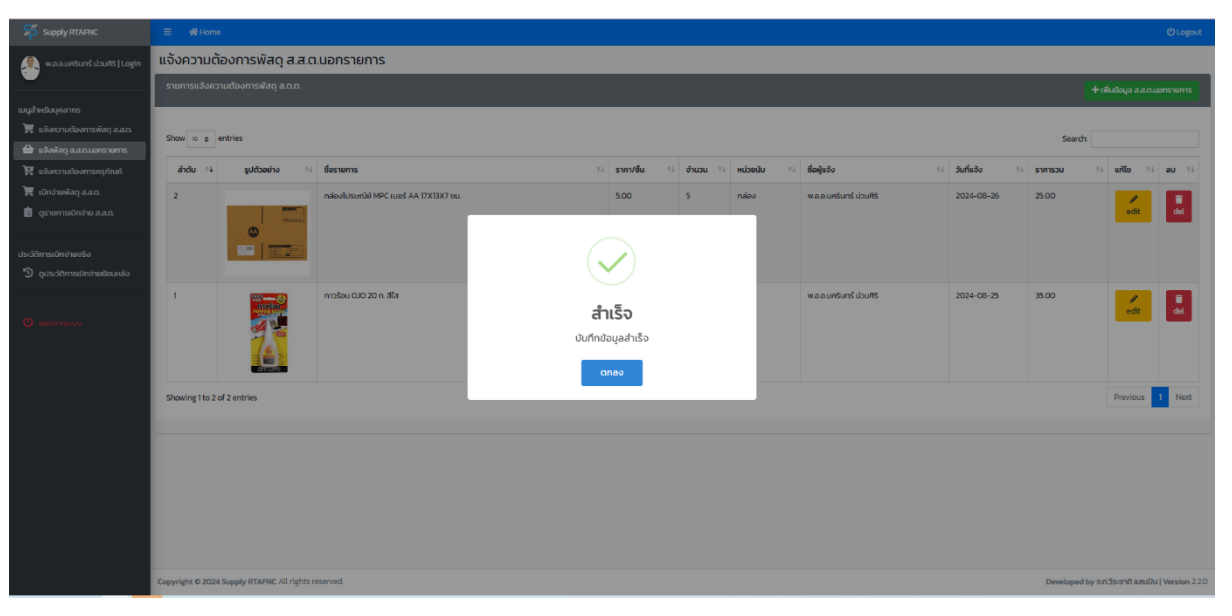

รูปที่ 2.7 หน้าจอแสดงการดำเนินการแจ้งความต้องการ ส.ส.ต.นอกรายการ สำเร็จ

จากรูปที่ 2.7 เมื่อผู้ใช้งานดำเนินการกดปุ่ม **อย**ขอบ เสร็จเรียบร้อย ระบบจะแสดงข้อความแจ้งเตือน "บันทึกข้อมูล สำเร็จ" ให้ดำเนินการกดปุ่ม ดาลง ระบบจะกลับไปยังหน้ารายการแจ้งความต้องการ ส.ส.ต.นอกรายการ

| Supply RTAFNC                                   | ≡ <b>#</b> Home               |                                        | (U Logout |
|-------------------------------------------------|-------------------------------|----------------------------------------|-----------|
| 🧕 w.a.a.unšuns ubuñš   Login                    | แก้ไขข้อมูลแจ้งความต้องการพัส | ดุ ส.ส.ณมอกรายการ                      |           |
| <u> </u>                                        | รายการที่แก้ไข                |                                        |           |
| เมนูสำหรับบุคลากร                               |                               |                                        |           |
| 🐂 แจ้งความต้องการพัสดุ ส.ส.ต.                   | ชื่อรายการ :                  | กล้องในรษณีย์ MPC เนอร์ AA 17X13X7 ชน. |           |
| 🖬 แจ้งพ่อดุ ส.ส.ต.มอกรายการ                     | รูปภาพ img เก่า               |                                        |           |
| 🏋 ເບັກຈຳຍໜັສດູ ສ.ສ.ຕ.                           |                               |                                        |           |
| 📋 ดูรายการเบิกจ่าย ล.ล.ต.                       |                               |                                        |           |
|                                                 | รูปภาพ img ใหม่               | utoniwibul                             | Browse    |
| ປະວັດີກາະເບີກດຳຍວຽວ<br>🔊 ດປະວັດກາະເບັກດຳແຫ້ນແຟລ |                               | ©mage                                  |           |
| C QUARTITATION RAAMINTO                         | ราคา/ชั้น :                   | \$                                     |           |
|                                                 | ອຳນວນ :                       | 5                                      |           |
|                                                 | HUDOODU :                     | nabo                                   |           |
|                                                 | แหล่งที่มาของรายการพัสดุ :    | https://www.homepro.co.th/p/1138768    |           |
|                                                 | ชื่อผู้แจ้งความต้องการ :      | พ.a.a.unSuns ปวนศร                     |           |
|                                                 | แผนก/ห้อง :                   | พ้องธุรการ                             | ~         |
|                                                 | ວັນ/ເດືອນ/ປີ :                | 26/08/2024                             |           |
|                                                 | รวมราคาทั้งหมด :              | 8                                      |           |
|                                                 |                               | update                                 |           |
|                                                 |                               |                                        |           |
|                                                 |                               |                                        |           |

### รูปที่ 2.8 หน้าจอแสดงการแก้ไขข้อมูล ส.ส.ต.นอกรายการ

จากรูปที่ 2.8 เมื่อผู้ใช้งานต้องการแก้ไขข้อมูลของรายการที่แจ้งไป ให้ทำการกดที่ปุ่ม 🛃 ตรงท้ายแถวของรายการที่ ต้องการแก้ไข เมื่อทำการกดปุ่ม 🚮 แล้ว ระบบจะนำท่านเข้าสู่หน้าแก้ไขข้อมูล จากนั้นผู้ใช้งานสามารถแก้ไขข้อมูลที่ต้องการได้ เมื่อแก้ไขเรียบร้อยให้ทำการกดปุ่ม Update เพื่อบันทึกข้อมูลที่แก้ไข

| Supply RTAFNC                     | = #Home                                     |                                        |                                  |            |          |                              |              |                   |                 | () Logout                                |
|-----------------------------------|---------------------------------------------|----------------------------------------|----------------------------------|------------|----------|------------------------------|--------------|-------------------|-----------------|------------------------------------------|
| 👰 พ.อ.อ.นครินทร์ น่วนศิริ   Login | แจ้งความต้องการพัสดุ ส.ส.ต                  | นอกรายการ                              |                                  |            |          |                              |              |                   |                 |                                          |
|                                   | รายการแจ้งความต้องการพัสดุ ส.ต.ต.           |                                        |                                  |            |          |                              |              |                   |                 | อกรายการ                                 |
| เมนูสำหรับบุคลากร<br>             |                                             |                                        |                                  |            |          |                              |              |                   |                 |                                          |
| 🚝 แจ้งความต้องการพัสดุ ส.ส.ต.     | Show 10 p entries                           |                                        |                                  |            |          |                              |              | Search            |                 |                                          |
| 🛱 แจ้งความต้องการครุภัณฑ์         | สำดับ 💷 รูปด้วอย่าง 💷                       | ชื่อรายการ                             | †∔ ราคา/ชื่น †∔                  | จำนวน 🕫 หม | ubedu ti | ີ່ສ່ອ <del>ເ</del> ງິແດ້ວ ↑3 | วันที่แจ้ง 🕫 | ราคารวม 🕸         | แก้ไข 斗         | au 11                                    |
| 🏋 ເບັກຈ່າຍທັສດຸ ສ.ສ.ຕ.            | 2                                           | กล่องไปรษณีย์ MPC เบอร์ AA 17X13X7 ชน. | 5.00                             | 5 ni       | ล่อง     | พ.ช.ช.นครินทร์ น่วนศิร       | 2024-08-26   | 25.00             | -               |                                          |
| 📋 ດູຮາຍກາຣເບັກວ່າຍ ລ.ລ.ຕ.         |                                             |                                        |                                  |            |          |                              |              |                   | edit            | del                                      |
| ประวัติการเป็กจ่ายจริง            |                                             |                                        |                                  |            |          |                              |              |                   |                 |                                          |
| 🕲 ดูประวัติการเมิกจ่ายข้อนหลัง    |                                             |                                        |                                  |            |          |                              |              |                   |                 |                                          |
|                                   | 1                                           | กาวร้อน OJO 20 ก. สีใส                 | ສຳເຮັດ                           |            |          | พ.อ.อ.นครินทร์ น่วนศิรี      | 2024-08-25   | 35.00             | edit            | al al al al al al al al al al al al al a |
| 😃 ออกอากระบบ                      |                                             |                                        | <b>ต แวง</b><br>แก้ไขข้อมลสำเร็จ |            |          |                              |              |                   | _               |                                          |
|                                   | (4)                                         |                                        |                                  |            |          |                              |              |                   |                 |                                          |
|                                   | Showing 1 to 2 of 2 patrior                 |                                        | dnas                             |            |          |                              |              |                   | Dravice is      | 1 Nevt                                   |
|                                   | Showing no 2 or 2 endres                    |                                        |                                  |            |          |                              |              |                   | THETHER         | - Hun                                    |
|                                   |                                             |                                        |                                  |            |          |                              |              |                   |                 |                                          |
|                                   |                                             |                                        |                                  |            |          |                              |              |                   |                 |                                          |
|                                   |                                             |                                        |                                  |            |          |                              |              |                   |                 |                                          |
|                                   |                                             |                                        |                                  |            |          |                              |              |                   |                 |                                          |
|                                   |                                             |                                        |                                  |            |          |                              |              |                   |                 |                                          |
|                                   | Copyright © 2024 Supply RTAFNC All rights n | eserved.                               |                                  |            |          |                              |              | Developed by o.n. | วีระชาติ แสนปัน | Version 2.2.0                            |

รูปที่ 2.9 หน้าจอแสดงแจ้งดำเนินการแก้ไขสำเร็จ

จากรูปที่ 2.9 เมื่อผู้ใช้งานดำเนินการกดปุ่ม Update เพื่อบันทึกข้อมูลเสร็จเรียบร้อย ระบบจะแสดงข้อความแจ้งเตือนว่า "แก้ไขข้อมูลสำเร็จ" ให้ดำเนินการกดปุ่ม ดาลง ระบบจะกลับไปยังหน้ารายการแจ้งความต้องการ ส.ส.ต.นอกรายการ

| Supply RTAFINC                                                                    | ≡ <b>#</b> Home   |                          |                                        |                                                   |              |           |        |                         |            |            |                        | () Logout         |
|-----------------------------------------------------------------------------------|-------------------|--------------------------|----------------------------------------|---------------------------------------------------|--------------|-----------|--------|-------------------------|------------|------------|------------------------|-------------------|
| 🙊 w.a.a.unšunš ບ່ວນກິຣິ   Login                                                   | แจ้งความต้อ       | องการพัสดุ ส.ส.          | า.นอกรายการ                            |                                                   |              |           |        |                         |            |            |                        |                   |
|                                                                                   | รายการแจ้งควา     | เมต้องการพัสดุ ส.ต.ต.    |                                        |                                                   |              |           |        |                         |            |            |                        | แอกรายการ         |
| เมนูสำหรับบุคลากร<br>👿 แจ้งกวามต้องการพัสดุ ส.ส.ต.<br>🏫 แอ้งพัสดุ ส.ส.ต.นอกรายการ | Show 10 ¢ e       | ntries                   |                                        |                                                   |              |           |        |                         |            | Seard      | h                      |                   |
| 🛱 แจ้งความต้องการกรุกัณฑ์                                                         | ล่าดับ 14         | ຮູປຕົວອຍ່າດ 🕆            | ชื่อรายการ                             |                                                   | ราคา/ชั้น :  | ะ อำนวน 🕫 | низийи | 🕫 ชื่อผู้แจ้ง           | วันที่แอ้ง | 14 ราคารวม | าะ แก้ไข 1             | i au 11           |
|                                                                                   | 2                 |                          | กล่องไปรษณีย์ MPC เบอร์ AA 17X13X7 ชม. |                                                   | 5.00         | 5         | กล่อง  | พ.อ.อ.มครินทร์ น่วมศิริ | 2024-08-25 | 25.00      | 1                      |                   |
|                                                                                   |                   |                          |                                        |                                                   |              |           |        |                         |            |            | edit                   | del               |
|                                                                                   |                   |                          |                                        |                                                   | FNC Supp     | lv        |        |                         |            |            |                        |                   |
|                                                                                   |                   |                          |                                        | Mana                                              | gement Syste | m         |        |                         |            |            |                        |                   |
|                                                                                   | 1                 |                          | mวะร้อน QJO 20 n. ฟิส                  | Are you sur<br>You won't be al<br>Yes, delete itt | re to dela   | ete?      |        | ພລລມຄຣັບກຣ໌ ປ່ວນຄືຮັ    | 2024-08-25 | 35.00      | edit                   | đel               |
|                                                                                   | Showing 1 to 2 of | f 2 entries              |                                        |                                                   |              |           |        |                         |            |            | Previous               | 1 Next            |
|                                                                                   | Copyright © 2024  | Supply RTAFNC All rights | rearved.                               |                                                   |              |           |        |                         |            | Developed  | d by ວກ.ວິຣະອາດີ ແລະນີ | Ru   Version 22.0 |

รูปที่ 2.10 หน้าจอแสดงการลบรายการ ส.ส.ต.นอกรายการ

จากรูปที่ 2.10 ผู้ใช้งานสามารถดำเนินการลบข้อมูลที่ได้แจ้งไว้ในระบบโดยการกดปุ่ม 🛃 ตรงท้ายแถวของรายการที่ ต้องการลบ เมื่อทำการกดปุ่ม 🛃 แล้ว ระบบจะแสดงข้อความแจ้งเตือน "Are you sure to delete?" ให้ดำเนินการกดปุ่ม "Yes, delete it! " yes, delete it!

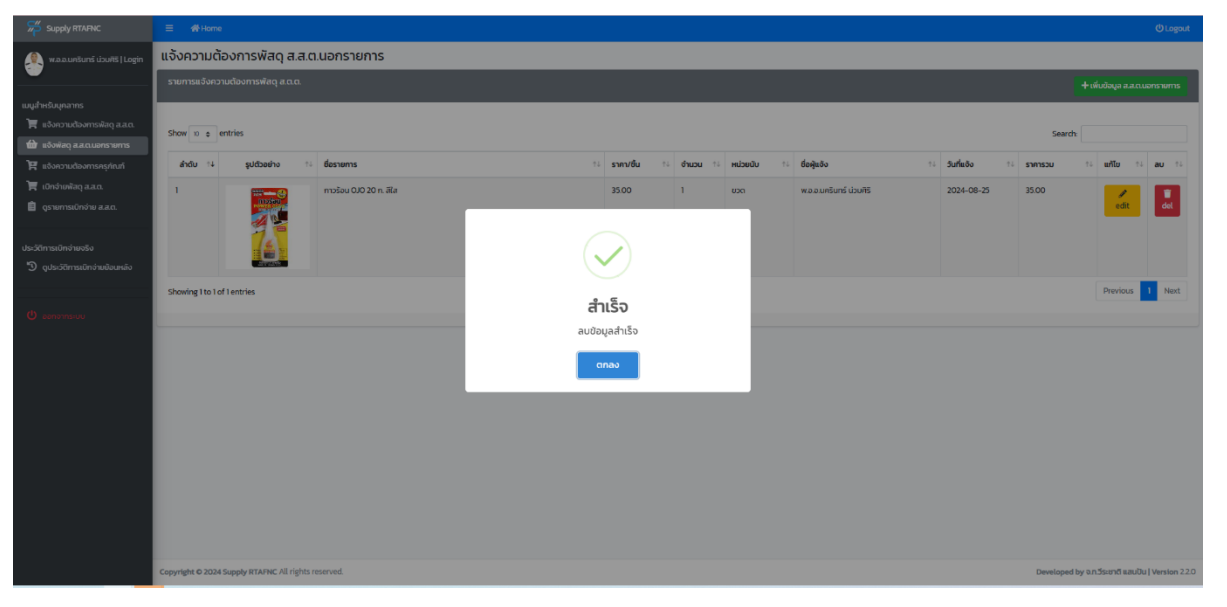

รูปที่ 2.11 หน้าจอแสดงการลบรายการแจ้ง ส.ส.ต.นอกรายการ สำเร็จ

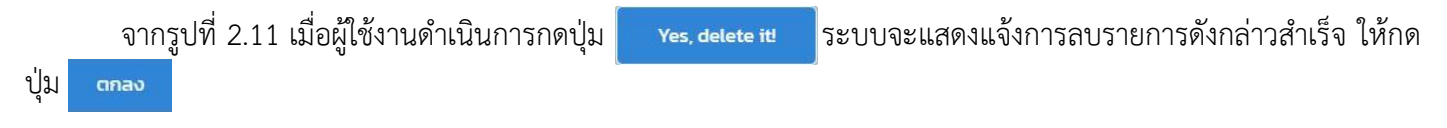

### 2.3. เมนู "แจ้งความต้องการครุภัณฑ์"

| Supply RTAFNC                                            | = 4           | Hame                                                                                 |                                        |       |         |           |                                   |             |            |         | () Logout       |
|----------------------------------------------------------|---------------|--------------------------------------------------------------------------------------|----------------------------------------|-------|---------|-----------|-----------------------------------|-------------|------------|---------|-----------------|
| 🤶 พ.อ.อ.นครินทร์ น่วนศิริ   Login                        | แจ้งคว        | งามต้องการครุภัณฑ์                                                                   |                                        |       |         |           |                                   |             |            |         |                 |
|                                                          | รายการ        | ความต้องการครุภัณฑ์                                                                  |                                        |       |         |           |                                   |             |            | + ເพิ่ม | ข้อมูล ครุภัณฑ์ |
| เมนูสำหรับบุคลากร                                        | _             |                                                                                      |                                        |       |         |           |                                   |             |            |         |                 |
| 📜 แจ้งความต้องการพัสดุ ส.ส.ต.                            | Show          |                                                                                      |                                        |       |         | Search:   |                                   |             |            |         |                 |
| 🔛 แจ้งพัสดุ ส.ส.ต.(เพิ่มเติม)                            | 10<br>entries | ¢                                                                                    |                                        |       |         |           |                                   |             |            |         |                 |
| 🚆 แจ้งความต้องการครุภัณฑ์<br>🃜 เบิกจ่ายพัสดุ ส.ส.ด.      | สำดับ         | ชื่อรายการ                                                                           | สถานที่ใช้งาน                          | จำนวน | низе    | ราคา      | ຍື່ລເຫຼີແດ້ບ                      | แผนก/ฟ้าย   | วันที่แจ้ง | แก้ไข   | au              |
| 📋 ดูรายการเปิกจ่าย ส.ส.ต.                                | п             | เครื่องพิมพ์ Multifunction แบบฉีตหมึกพร้อมติดตั้ง<br>ถังหมึกพิมพ์ (Ink Tank Printer) | อาคารสูนย์การเรียนรู้ วพอ.พอ.(2107)    | 1     | เครื่อง | 8,000     | นอ.หญิง วัลลภา อันดาราไทร 2-2649  | กองการศึกษา | 2024-05-02 | 🖋 edit  | T del           |
| ประวัติการเบิกจ่ายจริง<br>🔊 ดูประวัติการเบิกจ่ายข้อนหลัง | 10            | ได้ะคร่อมเตียง (แบบที่ ๑)                                                            | อาคารศูนย์การเรียนรู้ วพอ.พอ.(2107)    | 8     | cħ      | 48,000    | นท.หญิง จรรยากรณ์ โทรศัพท์ 2-6075 | กองการศึกษา | 2024-05-02 | 🖋 edit  | T del           |
| (h)                                                      | 9             | ชุดตรวจ ตา หู คอ จมูก                                                                | อาคารสำนักงาน วพอ.พอ.(2105)            | 8     | ដុព     | 64,000    | นท.หญิง สกาวเนตร โทรศัพท์ ๒-๔๔๘๐  | กองการศึกษา | 2024-05-02 | 🖋 edit  | 👕 del           |
| C conomisiou                                             | 8             | ชุดฝึกการเข็บแผล                                                                     | อาคารเรียน วพอ.พอ.(2106)               | 22    | άσ      | 132,000   | นท.หญิง สกาวเมตร โทรศัพท์ ๒-๔๔๕๐  | กองการศึกษา | 2024-05-02 | 🖋 edit  | T del           |
|                                                          | 7             | พัดสมเพดานหนุนรอบตัว ขนาด ๑๘ นิ้ว                                                    | อาคารหอพักนักเรียนพยาบาล วพอ.พอ.(2104) | 200   | cħ      | 440,000   | นท.หญิง ธมารัฒน์ โทรศัพท์ 2-2652  | แผนกปกครอง  | 2024-05-02 | 🖋 edit  | T del           |
|                                                          | 6             | ปั๊มหอยไข่ง 55 HP                                                                    | อาคารหอพักนักเรียนพยาบาล วพอ.wo.(2104) | 4     | เครื่อง | 68,800    | นท.หญิง นิตยา โทร.2-5997          | กองการศึกษา | 2024-05-02 | 🥜 edit  | T del           |
|                                                          | 5             | เครื่องทำน้ำร้อน-เย็นแบบใช้ขวด                                                       | อาคารหอพักนักเรียนพยาบาล วพอ.พอ.(2104) | 6     | เครื่อง | 360,000   | นท.หญิง ธนารัฒน์ โทรศัพท์ 2-2652  | แผนกปกครอง  | 2024-05-02 | 🖋 edit  | T del           |
|                                                          | 4             | ได้ะนักเรียน ขนาด 100x60x75 เชนติเมตร                                                | อาคารเรียน วพอ.พอ.(2106)               | 200   | ųa      | 1,430,000 | นท.หญิง นิตยา โทร.2-5997          | กองการศึกษา | 2024-05-02 | 🖋 edit  | T del           |

### รูปที่ 2.12 หน้าจอแสดงการแจ้งความต้องการครุภัณฑ์

จากรูปที่ 2.12 เมื่อผู้ใช้งานต้องการแจ้งความต้องการครุภัณฑ์ ผู้ใช้งานสามารถเพิ่มข้อมูลที่ผู้ใช้ต้องการได้โดยการคลิก ที่เมนู 🏋 แจ้งความต้องการครุภัณฑ์ เมื่อคลิกแล้วระบบจะแสดงหน้าจอรายการแจ้งความต้องการที่แจ้งเข้ามาในระบบ จากนั้นให้กด + เพิ่มข้อมูล ครุภัณฑ์ บริเวณมุมบนขวาของหน้าจอ

| Supply RTAFNC                    | ≡ 4     | 聲 Home                                                                           |                                  |                                 |                       |                   |                   | 1            |             |            |                      | () Logout    |
|----------------------------------|---------|----------------------------------------------------------------------------------|----------------------------------|---------------------------------|-----------------------|-------------------|-------------------|--------------|-------------|------------|----------------------|--------------|
| 🏨 ພ.ລ.ລ.ພາຮັບກຣ໌ ບ່ວນກັຣ   Login | แจ้งค:  | วามต้องการครุภัณฑ์                                                               | เพิ่มข้อมูลรายการครุภั           | ณฑ์                             |                       |                   |                   |              |             |            |                      |              |
| •                                | รายการ  | เความต้องการครุภัณฑ์                                                             | ชื่อรายการ :                     |                                 |                       |                   |                   |              |             | +          | เพิ่มป้อมูล ครุภัณฑ์ |              |
|                                  |         |                                                                                  | แป้นกลองไฟฟ้า Roland ร           | PD-30 (สีขาว)                   |                       |                   |                   |              |             |            |                      |              |
|                                  | Show    |                                                                                  | วัตถุประสงค์และความจำเป็น :      |                                 |                       |                   |                   |              |             |            |                      |              |
|                                  | 10      | \$                                                                               | เพื่อใช้ในการเรียนรู้            |                                 |                       |                   |                   |              |             |            |                      |              |
|                                  | entries | 4                                                                                | สถานที่ใช้งาน :                  |                                 |                       |                   |                   |              | and the     | a dute.    |                      |              |
| 🛒 เบิกจ่ายพัสดุ a.a.ต.           | anciu   | Gestionts                                                                        | อาคารสำนักงาน วพอ.พอ             | (2105)                          |                       |                   | ~                 |              | ERUN/HTU    | SUNUSS     | unio                 | 30           |
| 📳 ดูรายการเบิกง่าย ส.ส.ด.        | n       | เครื่องพิมพ์ Multifunction แบบอีดหมึกพร้อมติดตั้งกัง<br>พัมพ์ (Ink Tank Printer) | ผลกระทบหากไม่ได้รับการสนับส      | ųu:                             |                       |                   |                   | ins.2-2649   | ทองการศึกษา | 2024-05-02 | 🖋 edit               | <b>≣</b> del |
|                                  | 10      | ได้เคร่อมเดียง (แบบที่ ๑)                                                        | อาจจะทำให้ผู้เรียนขาดการ         | ใช้งาน                          |                       |                   |                   | ศัพท์ 2-6075 | กองการศึกษา | 2024-05-02 | / edit               | Edel         |
|                                  |         |                                                                                  | เบิกอัตรา : *กดแกน = กดแกนขอ     | เงเดิม *ขาดอัตรา = มีไม่พอ *นอก | อัตรา = ไม่เคยมี      |                   |                   |              |             |            |                      | -            |
|                                  | 9       | ชุดตรวจ ตา หู คอ อมูก                                                            | nounu                            |                                 |                       |                   | ~                 | พท์ ๒-๔๔๔๐   | กองการศึกษา | 2024-05-02 | 🖋 edit               | T del        |
|                                  |         |                                                                                  | จำนวน :                          | низвийи :                       | ราคาต่อหน่วย(บาท) :   | รวมเงินทั้งหมด    | : (nru):          |              |             |            |                      |              |
|                                  | 8       | ชุดพิกการเย็บแผล                                                                 | 1                                | ξο                              | 25600                 | 25600             |                   | iwń w-azzo   | กองการศึกษา | 2024-05-02 | 🖋 edit               | 1 del        |
|                                  | 7       | พัดลมเพตามหมุนรอบตัว ขนาด ๑๓ นิ้ว                                                | แหล่งที่มาของราคา :              |                                 |                       |                   |                   | mi 2-2652    | แผนกปกกรอง  | 2024-05-02 | 2 11/1               |              |
|                                  |         |                                                                                  | https://www.theeramu             | ic.com/th/product/roland-       | octapad-spd-30-digita | l-percussion-pad/ | <i>'</i>          |              |             |            |                      |              |
|                                  | 6       | ป็นหอยไข่ง 5.5 HP                                                                | ชื่อผู้แจ้งและเบอร์โทรติกต่อ :   | หน่วยขึ้นตรง :                  | Ĵu                    | ที่แจ้ง:          |                   | 97           | กองการศึกษา | 2024-05-02 | <b>₽</b> edit        | 1 del        |
|                                  |         |                                                                                  | พ.อ.อ.นครินทร์ น่วมสิริ 0        | 9591914C HUDOĘSNIS              | × :                   | 25/08/2024        |                   |              |             |            |                      |              |
|                                  | 5       | เครื่องท่าน้ำร้อน-เย็นแบบใช้ชวด                                                  | หมายเหตุ : **กรณีที่ไม่กราบให้ใส | เกรื่องหมาย (-)                 |                       |                   |                   | ศา 2-2652    | แผนกปกกรอง  | 2024-05-02 | 🖋 edit               | T del        |
|                                  | 4       | ได้เน็กเรียน ขนาด 100x60x75 เซนติเมตร                                            | -                                |                                 |                       |                   |                   | 97           | กองการศึกษา | 2024-05-02 | <b>₽</b> edit        | ≣ del        |
|                                  | 3       | ระบบสัญญาณเดือนเพลิงใหม้                                                         |                                  |                                 |                       | C.                | n Biliulu         | vñ 2-2652    | แผนกปกครอง  | 2024-05-02 | <b>₽</b> edit        | T del        |
|                                  | 2       | เครื่องวัดความดันไลหิดอัดในมัติ (ชนิดสอดแขน แบบที่ 1)                            | อาคารสำนักงาน วพอ.พอ.            | 2105)                           | 1 เครื่อง วั          | 19,000 un.H       | ญิง ธนารัณน์ ไทรศ | wń 2-2652    | แผนกปกกรอง  | 2024-05-02 | <b>₽</b> edit        | i del        |

รูปที่ 2.13 หน้าจอแสดงหน้าเพิ่มข้อมูลครุภัณฑ์

จากรูปที่ 2.13 เมื่อกด **+ เพิ่มขอมูล ครุกณท์** บริเวณมุมบนขวาของหน้าจอแล้ว ระบบจะแสดงช่องข้อมูลขึ้นมาให้ผู้ใช้งาน ใส่รายละเอียดข้อมูลที่ต้องการ โดยผู้ใช้งานจะต้องใส่ข้อมูลลงไปให้ถูกต้อง ครบถ้วน จากนั้นกดปุ่ม **เ**อีนชับ

| Supply RTAFNC                 | = 4           | \$ Home                                                                              |                                        |                    |         |           |                                    |             |            |               | () Logout           |
|-------------------------------|---------------|--------------------------------------------------------------------------------------|----------------------------------------|--------------------|---------|-----------|------------------------------------|-------------|------------|---------------|---------------------|
| 👰 w.a.a.unSuns പാuAS   Login  | แจ้งคว        | ามต้องการครุภัณฑ์                                                                    |                                        |                    |         |           |                                    |             |            |               |                     |
|                               | รายการส       |                                                                                      |                                        |                    |         |           |                                    |             |            |               | ลิ่มข้อมูล ครุภัณฑ์ |
|                               |               |                                                                                      |                                        |                    |         |           |                                    |             |            | _             |                     |
| 🗮 แจ้งความต้องการพัสดุ ส.ส.ต. | Show          |                                                                                      |                                        |                    |         | Search    |                                    |             |            |               |                     |
| 🖬 แจ้งพัสดุ ส.ส.ณ(เพิ่มเติม)  | 10<br>entries | \$                                                                                   |                                        |                    |         |           |                                    |             |            |               |                     |
| 🛱 แจ้งความต้องการครุภัณฑ์     | ส่าตับ        | ชื่อรายการ                                                                           | สถานที่ใช้งาน                          | สำนวน              | нцэв    | ราคา      | ຮົດທີ່ແດ້ດ                         | แหนก/สำย    | วินที่แจ้ง | แก้ไข         | au                  |
|                               | 12            | แป้นกลองไฟฟ้า Roland SPD-30 (สีชาว)                                                  | อาคารสำนักงาน วา                       |                    |         |           | าม.ม.นครินทร์ เว่ามสิริ 0959191408 | низоцять    | 2024-08-25 | <b>₽</b> edit | T del               |
|                               | 11            | เครื่องพิมพ์ Multifunction แบบฉีดหมีกพร้อมติดตั้งกังหมีก<br>พิมพ์ (Ink Tank Printer) | อาคารศูนย์การเรีย                      | $\checkmark$       |         |           | อ.หญิง วัลลกา ฮันดาราโทร.2-2649    | กองการศึกษา | 2024-05-02 | <b>₽</b> edit | i del               |
|                               | 10            | ได้เครื่อมเตียง (แบบที่ ๑)                                                           | อาคารศูนย์การเรีย                      | สำเร็จ             |         |           | กษญิง จรรยากรณ์ โกรศัพท์ 2-6075    | กองการศึกษา | 2024-05-02 | <b>₽</b> edit | Tet .               |
|                               | 9             | ยุดตรวจ ตา ชู คอ อมูก                                                                | อาการสำนักงาน ว                        | บันทึกข้อมูลสำเร็จ | 0       |           | ก.หญิง สกาวเบตร โกรศัพท์ ๒–๕๕๕๐    | กองการศึกษา | 2024-05-02 | 🖋 edit        | i del               |
|                               | 8             | ชุดพิทการเข็บแผล                                                                     | อาการเรียน วพอ.พ                       | ตกลง               |         |           | กษญัง สกาวเมตร โกรศัพท์ ๒–๕๕๕๐     | กองการศึกษา | 2024-05-02 | 🖋 edit        | i del               |
|                               | 7             | พัดลมเพตาแหมุนรอบตัว ขนาด ๑๓ นิ้ว                                                    | อาคารหอพักนักเรียนพยาบาล วพอ.พอ.(2104) | 200                | đ       | 440,000   | นทาหญิง ธนารัฒน์ โทรศัพท์ 2-2652   | แผนกปกครอง  | 2024-05-02 | 🖋 edit        | i del               |
|                               | 6             | ป็นหอยไข่ง 55 HP                                                                     | อาการหอพักนักเรียนพยาบาล วพอ.พอ.(2104) | 4                  | เครื่อง | 68,800    | นกษญิง มิตยา โกร.2-5997            | กองการศึกษา | 2024-05-02 | 🖋 edit        | i del               |
|                               | 5             | เครื่องทำน้ำร้อน-เป็นแบบใช้ชวด                                                       | อาการหอพักนักเรียนพยาบาล วพจ.พอ.(2104) | 6                  | เครื่อง | 360,000   | นท.หญิง ธนารัฒน์ โทรศัพท์ 2-2652   | แผนกปกกรอง  | 2024-05-02 | 🖋 edit        | T del               |
|                               | 4             | ได้เน้ทเรียน ขนาด 100x60x75 เชนติเมตร                                                | อาคารเรียน วพอ.พอ.(2106)               | 200                | μα      | 1,430,000 | นกหญิง มิตยา โกร.2-5997            | กองการศึกษา | 2024-05-02 | 🖋 edit        | Tel del             |
|                               | 3             | ระบบสัญญาณเตือนเพลิงใหม้                                                             | อาคารหอพักนักเรียนพยาบาล วพอ.พอ.(2104) | 1                  | SIUU    | 732,000   | นท.หญิง ธมารัฒน์ โทรศัพท์ 2-2652   | แผนกปกครอง  | 2024-05-02 | edit 🖉        | i del               |

### รูปที่ 2.14 หน้าจอแสดงการดำเนินการแจ้งความต้องการครุภัณฑ์ สำเร็จ

จากรูปที่ 2.14 เมื่อผู้ใช้งานดำเนินการกดปุ่ม 🗗 💷 เพื่อบันทึกข้อมูลเสร็จเรียบร้อย ระบบจะแสดงข้อความแจ้ง เตือน "บันทึกข้อมูลสำเร็จ" ให้ดำเนินการกดปุ่ม 💶 ระบบจะกลับไปยังหน้ารายการแจ้งความต้องการครุภัณฑ์

| Supply RTAFNC                                            | ≡ n∰ Home                                                                      |                                  |                |                     |              |                                  | OLogout     |
|----------------------------------------------------------|--------------------------------------------------------------------------------|----------------------------------|----------------|---------------------|--------------|----------------------------------|-------------|
| 🤶 waaunõuns ubuñs   Login                                | แก้ไขข้อมูลความต้องการครุภัณฑ์                                                 |                                  |                |                     |              |                                  |             |
|                                                          | รายการที่แก้ไข                                                                 |                                  |                |                     |              |                                  |             |
| เมนูสำหรับบุคลากร                                        |                                                                                |                                  |                |                     |              |                                  |             |
| 🏋 แจ้งความต้องการพัสดุ ส.ส.ต.                            | ชื่อรายการ:                                                                    |                                  |                |                     |              |                                  |             |
| 📾 แจ้งพัสดุ ส.ส.ต.(เพิ่มเติม)                            | แป้นกลองไฟฟ้า Roland SPD-30 (สีขาว)                                            |                                  |                |                     |              |                                  |             |
| 📜 แจ้งความต้องการครุทัณฑ์                                | วัตถุประสงค์และความจำเป็น :                                                    |                                  |                |                     |              |                                  |             |
| 🏋 ເບົກວ່າຍພັສດຸ ສ.ສ.ຕ.                                   | เพื่อใช้ในการเรียนรู้                                                          |                                  |                |                     |              |                                  |             |
| 📋 ดูรายการเบิกจ่าย ส.ส.ต.                                | สถานที่ใช้งาน :                                                                | ผลกระทบหากไม่ได้รับการสนับสนุน : |                |                     |              |                                  |             |
|                                                          | อาการสำนักงาน วพอ.wo.(2105) 🗸 🗸                                                | อาจจะทำให้ผู้เรียนขาดการใช้งาน   |                |                     |              |                                  |             |
| บระวิติการเบิกจายข้อง<br>วิ ดูประวัติการเบิกจ่ายข้อนหลัง | เบิทอัตรา : "กดแทน = กดแทนของเติม   "ขาดอัตรา = มีไม่พอ   "นอกอัตรา = ไม่เคยมี | จำนวน :                          | หน่วยปับ :     | ราคาต่อหน่วย(บาท) : |              | รวมเงินทั้งหมด(บาท) :            |             |
|                                                          | naunu v                                                                        | 1                                | ųΩ             | 25600               |              | 25600                            |             |
| ပ် aanonns-uu                                            | แหล่งที่มาของราคา :                                                            |                                  |                |                     |              |                                  |             |
| -                                                        | https://www.theeramusic.com/th/product/roland-octapad-spd-30-digital-percuss   | ion-pad/                         |                |                     |              |                                  |             |
|                                                          | ชื่อผู้แจ้งและเบอร์โทรติดต่อ :                                                 |                                  | หน่วยขึ้นตรง : |                     | วันที่ยอ้อ : |                                  |             |
|                                                          | พ.อ.อ.นครินทร์ น่วมสิริ 0959191408                                             |                                  | หมวดธุรการ     | *                   | 25/08/2024   |                                  |             |
|                                                          | หมายเหตุ : **กรณีที่ไม่ทรางให้ใส่เครื่องหมาย (-)                               |                                  |                |                     |              |                                  |             |
|                                                          | ·                                                                              |                                  |                |                     |              |                                  |             |
|                                                          |                                                                                | Up                               | date           |                     |              |                                  |             |
|                                                          |                                                                                |                                  |                |                     |              |                                  |             |
|                                                          |                                                                                |                                  |                |                     |              |                                  |             |
|                                                          |                                                                                |                                  |                |                     |              |                                  |             |
|                                                          |                                                                                |                                  |                |                     |              |                                  |             |
|                                                          | Copyright © 2024 Supply RTAFNC All rights reserved.                            |                                  |                |                     |              | Developed by จ.ท.วีระชาติ แสนปัน | Version 220 |

รูปที่ 2.15 หน้าจอแสดงการแก้ไขข้อมูลแจ้งความต้องการครุภัณฑ์

จากรูปที่ 2.15 เมื่อผู้ใช้งานต้องการแก้ไขข้อมูลของรายการที่แจ้งไป ให้ทำการกดที่ปุ่ม 📶 ตรงท้ายแถวของรายการที่ ต้องการแก้ไข เมื่อทำการกดปุ่ม 🚮 แล้ว ระบบจะนำท่านเข้าสู่หน้าแก้ไขข้อมูล จากนั้นผู้ใช้งานสามารถแก้ไขข้อมูลที่ต้องการ ได้ เมื่อแก้ไขเรียบร้อยให้ทำการกดปุ่ม Update เพิ่มบันทึกข้อมูลที่แก้ไข

| Supply RTAFNC                                                                                                    | ≡ ∉Home                                                                                                    |                                                                                     |                        |                                   |                                 | () Logout   |
|----------------------------------------------------------------------------------------------------|----------------------------------------------------------------------------------------------------|-------------------------------------------------------------------------------------|------------------------|-----------------------------------|---------------------------------|-------------|
| 🙊 พ.อ.อ.นครินกร์ น่วนศิริ   Login                                                                                                    | แก้ไขข้อมูลความต้องการครุภัณฑ์                                                                                                    |                                                                                     |                        |                                   |                                 |             |
|                                                                                                    | รายการที่แก้ไข                                                                                                    |                                                                                     |                        |                                   |                                 |             |
| ແບບກຳຮວິບບຸກລາກຮ<br>🛱 ເຮັດກວາມດ້ວຍກາຣທິລາ ແລ.<br>📾 ເຮັດທີລາ ແລະ(ເທົ່າແຕ້ບ)<br>🕅 ເຮັດທານເຮັດທາລາຍເກົາແຫ້<br>🧃 ເກັດກ່ານທີ່ລາ ແລ.        | ธิ์ธรษกระ<br>เข้มและองไฟฟ้า Roland SPD-30 (สีขาว)<br>วิตรูปรองใหล่สาวบรับปั้น:<br>เพื่อใช้ในการเรียนรู้                                                                                                    |                                                                                     |                        |                                   |                                 |             |
| <ul> <li>ຊາະພາກະເມັກດ່າຍ ແລດ.</li> <li>ປະວັດີກາຣເບີກດ່າຍເວັດ</li> <li>ຈູເຮັດເດັກາຣເບີກດ່າຍເອີຍແຕ່ຍ</li> <li>ອັງ ຊາຍແດງ ແລະ</li> </ul> | สามให้อียาม :<br>อาการสำนักงาน วพอ พอ (2005)<br>อัติสโตร : "กอนกม - กอนกมออสไป   "กอสโตร - อีโปพอ   "นอสโตร - ไม้คยนี้<br>กอนกม<br>คงสั่งที่เกรอราคา :<br>https://www.theeramusic.com/th/product/roland-octapad-spd-30-digit | สำเร็จ<br>สำเร็จ<br>แก้ไขข้อมูลของ [ แป้นกลองไฟฟ้า Roland SPD-30 (สี<br>ยาว) สำเร็จ | syndenbetung:<br>25600 |                                   | ຣວມເອັນຕໍ່ສາຍອດບາທາງ:<br>25600  |             |
|                                                                                                    | ขึ้งผู้หรือแหนดที่การติดต่อ :<br>พ.อ.อ.เคริมกร์ น่วยเรีย 0959191408<br>พ.กระหญ่ :*rastafführsrubRäufdowune (-)<br>-                                                                                                    | canao                                                                               | •                      | <b>วันที่แจ้ง</b> :<br>25/08/2024 |                                 |             |
|                                                                                                    | Capyright © 2028 Supply ITTAINC All rights reserved                                                                                                    |                                                                                     |                        |                                   | Developed by an Ssrandt sauDu j | Version 220 |

รูปที่ 2.16 หน้าจอแสดงแจ้งดำเนินการแก้ไขสำเร็จ

จากรูปที่ 2.16 เมื่อผู้ใช้งานดำเนินการกดปุ่ม Update เพื่อแก้ไขข้อมูลเสร็จเรียบร้อย ระบบจะแสดงข้อความแจ้งเตือน ว่า "แก้ไขข้อมูลสำเร็จ" ให้ดำเนินการกดปุ่ม ดาลง ระบบจะกลับไปยังหน้ารายการแจ้งความต้องการครุภัณฑ์

| Supply RTAFINC                                                                    | = 4                  | € Home                                                                             |                                        |                  |                         |           |                                   |             |            |              | (U Lagou             |
|-----------------------------------------------------------------------------------|----------------------|------------------------------------------------------------------------------------|----------------------------------------|------------------|-------------------------|-----------|-----------------------------------|-------------|------------|--------------|----------------------|
| 🚇 waauntani douti Lagin                                                           | แจ้งคว               | งามต้องการครุภัณฑ์                                                                 |                                        |                  |                         |           |                                   |             |            |              |                      |
| -                                                                                 | รายการ               |                                                                                    |                                        |                  |                         |           |                                   |             |            |              |                      |
| มมุสำหรับบุกลาคร<br>🏹 ขรังความต้องการพัสถุ ส.ส.ต.<br>🏠 ขรังพัสดุ ส.ส.ต.(เพิ่มติบ) | Show<br>0<br>entries | •                                                                                  |                                        |                  |                         | Search    |                                   |             |            |              |                      |
| 🦉 เปกจำยงใสดุ a.a.m.                                                              | สำดับ                | ชื่อรายการ                                                                         | ลถานที่ใช้งาน                          | ວາເວັ            | и нази                  | ราศา      | ชื่อผู้แจ้ง                       | แผนก/ฟ้าย   | วันที่ยอิง | uñlo         | au                   |
|                                                                                   | 12                   | แป้นกลองใฟฟ้า Roland SPD-30 (สีมาว)                                                | อาการสำนักงาน วะการกรา                 | -                |                         | 75.600    | a a unituri douilis 0959191408    | หมวดธุรการ  | 2024-08-25 | /edt         | and a lateral sector |
|                                                                                   | n                    | เหรืออสิมพ์ Multifunction แบบวีดหมิกพร้อมติดตั้งกังหมิก<br>พันพ์ Bek Tank Printer) | อาการศูนย์การเรีย                      | RTAF)<br>Manager | C Supply<br>ment System |           | .อ.หญิง วิลลาก อันการาไทร.2-2649  | กองการศึกษา | 2024-05-02 | Pedit        | B dat                |
|                                                                                   | 10                   | ได้เครื่อนเดียง (แบบที่ ๑)                                                         | annsquúmsise<br>Are                    | e you sure       | to dele                 | te?       | กษณุง อรรมากรณ์ โกรศัพท์ 2-6075   | กองการศึกษา | 2024-05-02 | Pedit        | <b>E</b> del         |
|                                                                                   | 9                    | กับอราว นา ห คอ อมูก                                                               | enmsihūnenu or Y                       | ou won't be able | to revert thi           | si        | กษณิง สกาวเมตร โทรศัพท์ ๒–๔๔๘๐    | กองการศึกษา | 2024-05-02 | øedt         | Edul                 |
|                                                                                   | 8                    | ยุดผิกการเย็บแผล                                                                   | อาการเรียน วพอ.พ                       | Yes, delete itl  | Cancel                  |           | ก.พณิง สกาวเมตร โกรศัพที ๒-๔๔๘๐   | ทองการศึกษา | 2024-05-02 | <b>₽</b> edt | Edal                 |
|                                                                                   | 7                    | พัดละแพตานหมุมรอบตัว ขนาด ๑๐ นิ้ว                                                  | อาการหอพักนักเรียบพยาบาล วพอ.พอ.(210   | 4) 200           | ch                      | 440,000   | นการณิง ธนาร์ณนี้ โทรศัพท์ 2-2652 | usuninnsaa  | 2024-05-02 | Post         | E del                |
|                                                                                   | 6                    | ป็นหองไข่ง 55 HP                                                                   | อาการหอเพ็กมักเรียบพยาบาล วพอ.พอ.(210- | 4) 4             | เครื่อง                 | 68,800    | นเทษณิง มิดเก โกร.2-5997          | ทองการศึกษา | 2024-05-02 | Pedit        | E del                |
|                                                                                   | 5                    | เครื่องทำน้ำร้อน-เป็นแบบใช้ขวด                                                     | อาหารหอฟ้กนักเรียนพยาบาล วพอ.พอ.(210-  | 4) 6             | เครื่อง                 | 360,000   | นภาพญิง ธมาร์ตมนี โทรศัพท์ 2-2652 | แผนกปกครอง  | 2024-05-02 | Pedt         | E del                |
|                                                                                   | 4                    | ได้เน้าเรียน ขนาด 100x60x75 เลนต์แมตร                                              | อาคารเรียน วพอ.พอ(2106)                | 200              | ųo                      | 1,430,000 | นทศญัง Goen Ins.2-5997            | ทองการศึกษา | 2024-05-02 | Fedt         | a dat                |
|                                                                                   | 3                    | ระบบสัญญาณต้อนเพลิงไหม้                                                            | อาการหอฟักปักเรียบพยาบาล วพอ.พอ.(210-  | 4) 1             | s:uu                    | 732,000   | นท.หญง ธนาร์ฒน์ โกรศัพท์ 2-2652   | แผนกปกกรอง  | 2024-05-02 | #edit        | E del                |

รูปที่ 2.17 หน้าจอแสดงการลบรายการครุภัณฑ์ที่แจ้ง

จากรูปที่ 2.17 ผู้ใช้งานสามารถดำเนินการลบข้อมูลที่ได้ได้โดยการกดปุ่ม 🚮 ตรงท้ายแถวของรายการที่ต้องการลบ เมื่อทำการกดปุ่ม 🝶 แล้ว ระบบจะแสดงข้อความแจ้งเตือน "Are you sure to delete?" ให้ดำเนินการกดปุ่ม 🛛 Yes. delete itt

|                                                                  | แจ้งคว               | ามต้องการครุภัณฑ์                                                                    |                                         |                |         |           |                                   |             |            |               |                       |
|------------------------------------------------------------------|----------------------|--------------------------------------------------------------------------------------|-----------------------------------------|----------------|---------|-----------|-----------------------------------|-------------|------------|---------------|-----------------------|
|                                                                  | รายการส              | าวามต้องการครูภัณภ์                                                                  |                                         |                |         |           |                                   |             |            | +             | ເສັ້ນພ້ອມູລ ຄຣູກັກນກ່ |
| บบุคลาคร<br>เความต้องการพัลถุ ส.ส.ต.<br>วพัสดุ ส.ส.ต.(เพิ่มเติม) | Show<br>D<br>entries |                                                                                      |                                         |                |         | Search    | _                                 |             |            |               |                       |
| ห่ายฟอดู ส.ส.ต.                                                  | ahdu                 | dostumts                                                                             | สถานที่ใช้งาน                           | สำนวน          | низи    | 51/11     | ซึ่อสู้แอ้ง                       | แหนก/พ้าย   | Surfuðo    | แก้ไม         | au                    |
|                                                                  | n                    | เครื่องพิมพ์ Multifunction แบบอีดหมีกพร้อมติดตั้งกิจหมีก<br>พิมพ์ (Ink Tank Printer) | อาคารศูนมักกระธิบ                       | -              | 4       |           | าอเหญิง วิลลกา อันดาราไทร 2-2649  | กองการศึกษา | 2024-05-02 | <b>₽</b> edit | 100                   |
|                                                                  | 10                   | ได้เครือบเตียง (แบบที่ ๑)                                                            | อาคารศูนย์การเรีย                       | $\checkmark$   |         |           | เณษญิง จรรยากรณ์ โกรศัพท์ 2-6075  | กองการศึกษา | 2024-05-02 | <b>₽</b> edit | <b>E</b> del          |
|                                                                  | 9                    | ານູຣ ດາ <sub>ນີ</sub> ຕາ ອະລານຸ                                                      | อาศารสำนักงาน วา                        | สำเร็จ         |         |           | ก.หญิง สกาวเบตร โกรศัพท์ ๒-๕๕๕๐   | กองการศึกษา | 2024-05-02 | # edit        | E del                 |
|                                                                  | 8                    | สุดจิกการเย็บแหล                                                                     | อาการเรียน วพอเห                        | ลบข้อมูลสำเร็จ |         |           | ท.พรริง สกาวเมตร โทรศัพท์ ๒-๔๕๕๐  | ทองการศึกษา | 2024-05-02 | ødt           | T del                 |
|                                                                  | 7                    | พัดสมเพทาแหมูมรอบด้ว ขนาด ๑๐ นิ้ว                                                    | อาหารหองจักนักเรื่อ                     | ตกลง           |         |           | กษญิง ธนาร์ณนี้ โทรศัพท์ 2-2652   | BRUNUNNSDO  | 2024-05-02 | <b>₽</b> edit | E del                 |
|                                                                  | 6                    | ป็นหอยไปง 5.5 HP                                                                     | อาคารหอเพิกนักเรียบพยานาล วพอ.พอ(2104)  | 4              | เครื่อง | 68,800    | นภาพญิง มิตยา โกร.2-5997          | กองการศึกษา | 2024-05-02 | Nedt          | <b>T</b> dil          |
|                                                                  | 5                    | เหรือสา่าน้ำร้อน-เป็นแบบใช้ขวด                                                       | อาการหอเพิกนักเรียนพบานาล วพอ.พอ (2104) | 6              | เกรื่อง | 360,000   | นทางหรือ ธนาร์ณน์ โทรฟังท์ 2-2652 | BHUNUNNSDO  | 2024-05-02 | ≠ edit        | <b>E</b> del          |
|                                                                  | 4                    | ได้เน้าเรียน ขนาด 100x60x75 เลนติเมตร                                                | อาการเรียน วพอ.พอ(2106)                 | 200            | ęα      | 1,430,000 | นภ.หญิง นิตเก îns.2-5997          | กองการศึกษา | 2024-05-02 | / edit        | T del                 |
|                                                                  | 3                    | ระบบสัญญาณเตือนเพลิงใหม่                                                             | อาการหอพักนักเรียนพยานาล วพอ.พอ(2104)   | 1              | SIUU    | 732,000   | นท.พญิง ธมารัฒน์ โทรศัพท์ 2-2652  | แผนกปกกรอง  | 2024-05-02 | <b>/</b> edit | i del                 |
|                                                                  | 2                    | เกรื่องรัดกวามตับโลลิตอัดในมัติ (มนิดสอดแบบ แบบที่ 1)                                | อาการสำนักงาน วพอ.พอ (2105)             | 1              | เครื่อง | 79,000    | นก.หญิง ธมารัณน์ โทรศัพท์ 2-2652  | แผนกปกครอจ  | 2024-05-02 | 2.00          | -                     |

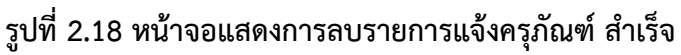

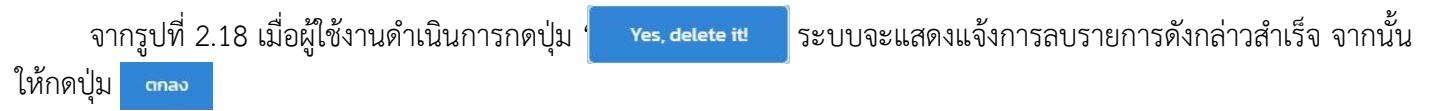

2.4. เมนู "เบิกจ่ายพัสดุ ส.ส.ต."

| Supply RTAFNC                     | ☰ _ ff Home                                         |                                                                                                    |                                                                                                    |                                                    |                              | () Logout              |
|-----------------------------------|-----------------------------------------------------|----------------------------------------------------------------------------------------------------|----------------------------------------------------------------------------------------------------|----------------------------------------------------|------------------------------|------------------------|
| 👰 พ.อ.อ.นครินทร์ น่วนศิริ   Login | เบิกจ่ายพัสดุ ส.ส.ต.                                |                                                                                                    |                                                                                                    |                                                    |                              |                        |
|                                   | รายการพัสดุ IN STOCK 225 รายการ                     |                                                                                                    |                                                                                                    |                                                    |                              |                        |
| เมนูสำหรับบุคลากร                 |                                                     |                                                                                                    |                                                                                                    |                                                    |                              |                        |
| 🏋 แจ้งความต้องการพัสดุ ส.ส.ต.     | -                                                   |                                                                                                    |                                                                                                    |                                                    | รายการพัสดุ ส.ส.ต.ที่ต้องการ |                        |
| 🏙 แจ้งฟัสดุ ส.ส.ต.(เพิ่มเติม)     |                                                     | Martine Control of Control of Con | EPSON                                                                                                    | EPSON                                              |                              |                        |
| 🗎 แจ้งความต้องการครุภัณฑ์         | BRAND                                               | THE OWNERS AND AND                                                                                                    | 664                                                                                                    | 664                                                | # สินคำ                      | จำนวน ลบ               |
| 📜 เบิกจ่ายฟัสดุ ส.ส.ต.            |                                                     |                                                                                                    |                                                                                                    |                                                    |                              | ปรับปรุง ทำรายการต่อไป |
| 💼 ດູຣາຍກາຣເບີກຈຳຍ ຄ.ສ.ຕ.          |                                                     |                                                                                                    |                                                                                                    |                                                    |                              |                        |
| ประวัติการเบิกจ่ายจริง            | All Main Street                                     |                                                                                                    | Strand (a second second s | Annual State                                       |                              |                        |
| 🔊 ดูประวิติการเบิกว่ายข่อนหลัง    | กระดาษก่ายเอกสาร (A4) IQ<br>Brand 80g<br>92.00 Baht | กระดาษคำตอบ วิทยาลัย<br>พยาบาลทหารอากาศ<br>100 Baht                                                                                                    | น้ำหมึก Epson Ink 664100<br>BK สีดำ<br>214.00 Baht                                                                                                    | น้ำหมึก Epson Ink<br>664200 C สีฟ้า<br>214.00 Baht |                              |                        |
| 😃 aanonnsuu                       | ັນເຫັນອາຫະກາດ                                       |                                                                                                    | Tuttuaveseda                                                                                                    | ສມຄົບລາດເອດັ່ງ                                     |                              |                        |
|                                   |                                                     | PERCENTS 1                                                                                                    | P TO SHOLING T                                                                                                    | Per november of the                                |                              |                        |
|                                   | EPISON                                              | EPSON                                                                                                    |                                                                                                    | 6                                                  |                              |                        |
|                                   | 664                                                 | 664                                                                                                    | POIMA                                                                                                    | all manual                                         |                              |                        |
|                                   |                                                     |                                                                                                    |                                                                                                    |                                                    |                              |                        |
|                                   |                                                     |                                                                                                    |                                                                                                    |                                                    |                              |                        |
|                                   | น้ำหมึก Epson Ink                                   | น้ำหมึก Epson Ink                                                                                                    | น้ำหมึก Canon Ink 790 BK                                                                                                    | น้ำหมึก Canon Ink 790 C                            |                              |                        |
|                                   | 214.00 Baht                                         | 214.00 Baht                                                                                                    | 267.50 Baht                                                                                                    | awn<br>267.50 Baht                                 |                              |                        |
|                                   | 💘 หยืบลงตระกร้า                                     | 🗮 หยืบลงตระกร้า                                                                                                    | 🗮 หยืบลงตระกร้า                                                                                                    | 🗮 หยืบองตระกร้า                                    |                              |                        |
|                                   |                                                     |                                                                                                    |                                                                                                    |                                                    |                              |                        |

รูปที่ 2.19 หน้าจอแสดงรายการเมนู เบิกจ่ายพัสดุ ส.ส.ต.

จากรูปที่ 2.19 เมื่อผู้ใช้งานต้องการที่จะเบิกพัสดุ ส.ส.ต.ในระบบ ผู้ใช้งานสามารถกดที่ 🔭 เบกรายพลดุ ส.ส. โดยรายการ ที่ระบบมีอยู่ ณ ปัจจุบัน จะแสดงให้เห็นตรงแถบสีเทาด้านบนรายการ โดยผู้พัฒนาได้ทำการออกแบบออกเป็น 2 ฝั่งคือ ฝั่งแสดง รายการพัสดุ ส.ส.ต.ที่มีในระบบ และฝั่งเมื่อผู้ใช้งานต้องการ โดยระบบจะแสดง ลำดับ,รายการพัสดุ,จำนวน,และลบรายการนั้น ในกรณีที่ไม่ต้องการ

| Supply RTAFNC                                      | 三 合 Home                              |                                         |                                     |                                     |     |                                      |           | () Logout    |
|----------------------------------------------------|---------------------------------------|-----------------------------------------|-------------------------------------|-------------------------------------|-----|--------------------------------------|-----------|--------------|
| 🧕 พ.อ.ช.นครินกร์ น่วนศิริ   Login                  | เบิกจ่ายพัสดุ ส.ส.ต.                  |                                         |                                     |                                     |     |                                      |           |              |
|                                                    | รายการฟัสดุ IN STOCK 225 รายการ       |                                         |                                     |                                     |     |                                      |           |              |
| เมนูสำหรับบุคลากร<br>🏹 แจ้งความต้องการพัสดุ ส.ส.ต. |                                       | United States                           |                                     |                                     | ราย | การพัสดุ ส.ส.ต.ที่ต้องการ            |           |              |
| 🖬 แจ้งความต้องการครุภัณฑ์                          |                                       |                                         | 664                                 | 664                                 | "   | สินค้า                               | จำนวน     | au           |
| 📜 เบิกจ่ายฟัสดุ ส.ส.ต.                             |                                       |                                         | <b>A</b>                            |                                     | 1   | กระดาษถ่ายเอกสาร (A4) IQ Brand BOg   | 1         | au           |
| ประวัติการเป็กว่ายอธิง                             |                                       |                                         | Manada Sala                         | Constant of the local data          | 2   | กระดาษค่ำตอบ วิทยาลัยพยาบาลทหารอากาศ | 1         | au           |
| ๖ ดูประวัติการเบิกว่ายข้อนหลัง                     | กระดาษก่ายเอกสาร (A4) IQ<br>Brand 80g | กระดาษคำตอบ วิทยาลัย<br>พยามวลทหารอากาศ | น้ำหมึก Epson Ink 664100<br>BK สีดำ | น้ำหมึก Epson Ink<br>664200 C สีฟ้า | 3   | น้ำหมึก Epson ink 664100 BK สีดำ     | 1         | au           |
| -                                                  | 92.00 Baht                            | 100 Baht                                | 214.00 Baht                         | 214.00 Baht                         | 4   | น้ำหมึก Epson Ink 664200 C สีฟ้า     | 1         | au           |
| () centransiuu                                     | 🍞 หยืบลงตระกร้า                       | 🍞 เหยิมลงตระกร้า                        | 🐂 หยืบลงตระทร้า                     | 🏋 หยืบลงตระกร้า                     |     |                                      | ឋភ័ររបនុទ | ารายการต่อไป |
|                                                    | EBSN                                  |                                         | -                                   |                                     |     |                                      |           |              |
|                                                    | 664<br>19                             | 664                                     | Parameter<br>PDDMA                  | A POINT                             |     |                                      |           |              |
|                                                    |                                       | e                                       |                                     |                                     |     |                                      |           |              |
|                                                    |                                       | Normal Street                           | 700<br>Element<br>Stores            |                                     |     |                                      |           |              |
|                                                    | ป้าหมึก Epson Ink<br>664300 M สีแดง   | น้ำหมึก Epson Ink<br>664400 Y สีเหลือง  | น้ำหมึก Canon ink 790 BK<br>สีดำ    | น้ำหมึก Canon Ink 790 C<br>สีฟ้า    |     |                                      |           |              |
|                                                    | 214.00 Baht                           | 214.00 Baht                             | 267.50 Baht                         | 267.50 Baht                         |     |                                      |           |              |
|                                                    | 🏋 หยืบลงตระกร้า                       | 📜 หยุ่มลงตระกร้า                        | 🍞 เหยิบลงตระกร้า                    | 🗮 หยืบลงตระกร้า                     |     |                                      |           |              |

### รูปที่ 2.20 หน้าจอแสดงเมื่อผู้ใช้หยิบพัสดุลงตระกร้า

จากรูปที่ 2.20 เมื่อผู้ใช้งานกดปุ่ม **สะยบองตระกรับ**สินค้าที่ผู้ใช้งานหยิบจะปรากฏตรงตารางด้านขวามือ โดยผู้ใช้งาน สามารถปรับจำนวนตัวเลขในรายการชิ้นนั้นๆได้ และเมื่อได้สินค้าครบตามจำนวนต้องการแล้วให้กด <sup>7</sup> ปรับปรุง เพื่อให้ระบบ เซตค่าสถานนะการสั่งให้เป็นปัจจุบัน จากนั้นให้กดปุ่ม <mark>การายการciolป</mark>

| Supply RTAFINC                    | 🗏 🖷 Home                                |               |         |                                      |       |                                       |
|-----------------------------------|-----------------------------------------|---------------|---------|--------------------------------------|-------|---------------------------------------|
| 👰 พ.อ.อ.นครินทร์ น่วนศิริ   Login | รายการพัสดุ ส.ส.ต.ที่เบิกทั้            | งหมด          |         |                                      |       |                                       |
| •                                 | ยืนยันการเบิก                           |               |         |                                      |       |                                       |
| เมนูสำหรับบุคลากร                 |                                         |               |         |                                      |       |                                       |
| 📜 แจ้งความต้องการพัสดุ ส.ส.ต.     |                                         | ล่าดับ        | รูปภาพ  | ชื่อรายการ   ข้อมูลรายละเซียด        | จำนวน |                                       |
| 🛍 แจ้งพัสดุ ส.ส.ต.(เพิ่มเติม)     |                                         | 1             | 8 192 L | กระดาบถ่ายเอกสาร (A4) IQ Brand BOg   | 1     |                                       |
| 🚆 ແຈນຄວາມຕອນກາຣຄຣຸກແນກ            |                                         |               |         |                                      |       |                                       |
| 📋 ดูรายการเบิกจ่าย ส.ส.ต.         |                                         | 2             | 1.2.2   | กระกานด้ำเกลน โดยาลัยพยาแกลกนารกากาย |       |                                       |
|                                   |                                         |               |         |                                      | 1     |                                       |
| lระวัติการเปิกจำยจริง<br>         |                                         |               |         |                                      |       |                                       |
| 🔊 ดูประวัติการเบิกจ่ายข้อนหลัง    |                                         | 3             | 664     | น้ำหมึก Epson Ink 664100 BK สีต่ำ    | 1     |                                       |
|                                   |                                         |               | ĝ       |                                      |       |                                       |
|                                   |                                         | 4             |         | น้ำหมัก Epson Ink 664200 C สีฟ้า     | 1     |                                       |
|                                   |                                         |               | 6       |                                      |       |                                       |
|                                   |                                         | tt orona fa   | -       | ever Adarmenta                       |       |                                       |
|                                   |                                         | ห้องธรก       | 15      |                                      |       | v                                     |
|                                   |                                         |               |         | And the state of the second state    |       |                                       |
|                                   |                                         |               |         |                                      |       |                                       |
|                                   |                                         |               |         |                                      |       |                                       |
|                                   |                                         |               |         |                                      |       |                                       |
|                                   | Copyright © 2024 Supply RTAFNC All righ | its reserved. |         |                                      |       | Developed by จ.ท.วีระชาติ แสนปัน   Ve |

### รูปที่ 2.21 หน้าจอแสดงยืนยันรายการที่ต้องการเบิก

จากรูปที่ 2.21 เมื่อผู้ใช้งานกดปุ่ม <mark>ทำรายการcialU</mark> ระบบจะนำท่านมายังหน้าการยืนยันรายการเบิก เพื่อให้ผู้ใช้งานตรว สอบความถูกต้องอีกครั้ง พร้อมทั้งเลือกว่าต้องการเบิกของในนาม ห้อง,แผนก,โครงการไหน จากนั้นทำการกดปุ่ม <mark>ยืนยันการแจ้ง</mark> \*\*\*ใ<mark>นกรณีที่ต้องการปรับเพิ่ม/ลด รายการหรือจำนวน ให้ทำการกดปุ่ม</mark> ยัอนกลับเพื่อแก้ไข

| 🖉 พระแฟลซ์ไปแต่รู(เอล) แสดงรายการการเปิดว่ายฟัสดุ ส.ส.ต.ทั้งหมด                                                                                                    |          |
|----------------------------------------------------------------------------------------------------|----------|
|                                                                                                    |          |
| สำนักการเปิดว่ายพัสดุ                                                                                                    |          |
| sugfwr£upanns<br>■ storrudownolling aan.<br>■ storrudownolling aan.<br>■ sto |          |
| M แรงกระหรือมาระสุรักษที่ สำนั้น ชื่อผู้เปิก ห้อง [โครงการ สาวาน วันอลากีนัก ซือการ                                                                                                    |          |
| 🖹 ดูระพารอยักรับ ส.ส                                                                                                    | •        |
| Showing to lot letterties:       iiiiiiiiiiiiiiiiiiiiiiiiiiiiiiiiiiii                                                                                                    |          |
| Copyright © 2024 Supply RTAPHC All rights reserved : Developed by an.5stmd aauOu   Ver                                                                                                    | an 2.2.0 |

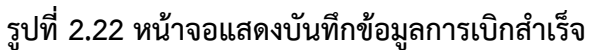

จากรูปที่ 2.22 เมื่อผู้ใช้งานทำการกดปุ่ม <mark>ยืนยับการแจ้ง</mark> แล้วระบบจะบันทึกข้อมูลเข้าระบบ จากนั้นให้ทำการกดปุ่ม

2.5. เมนู "ดูรายการเบิกจ่ายพัสดุ ส.ส.ต."

|                                                     | 😑 🔺 Hom         | 1e                                   |                |            |         |                                   |                        | () Logout                  |
|-----------------------------------------------------|-----------------|--------------------------------------|----------------|------------|---------|-----------------------------------|------------------------|----------------------------|
| 👰 พ.อ.อ.มครันทร์ น่วมศิริ   Login                   | แสดงรายก        | การการเบิกจ่ายพัสดุ ส.ส.ต.ทั้        | งหมด           |            |         |                                   |                        |                            |
| <u> </u>                                            | สำดับการเปิก    | จ่ายพัสดุ                            |                |            |         |                                   |                        |                            |
| เมนูสำหรับบุคลากร                                   |                 |                                      |                |            |         |                                   |                        |                            |
| 🏹 แจ้งความต้องการพัสดุ ส.ส.ต.                       | Show 20         | \$                                   |                |            | Search: |                                   |                        |                            |
| 🋍 แจ้งพัสดุ ส.ส.ต.(เพิ่มเติม)                       | entries         |                                      |                |            |         |                                   |                        |                            |
| 🙀 แจ้งความต่องการครุภัณฑ์                           | สำตับ           | ชื่อผู้เบิก                          | ห้อง   โครงการ |            |         | สถานะ                             | วันเวลาที่เบิก         | จัดการ                     |
| 💼 ดูรายการเบิกจ่าย ส.ส.ต.                           | 0001            | พ.ฮ.ฮ.นครินทร์ น่วมศิริ              | ห้องธุรการ     |            |         | ด่าเนินการแจ้งในระบบเรียบร้อยแล้ว | 25/08/24 11:54:17      | 🔒 เปิดดูรายการ             |
| véseut-nűsznőszely<br>Céhusábarénőszely<br>Cenerona | Showing I to I  | of I entries                         |                | Previous 1 | ent     |                                   |                        |                            |
|                                                     | Copyright © 202 | 4 Supply RTAFNC All rights reserved. |                |            |         |                                   | Developed by จ.ท.วีระช | าดี แสนปัน   Version 2.2.0 |

รูปที่ 2.23 หน้าจอแสดงเมนู "ดูรายการเบิกจ่ายพัสดุ ส.ส.ต."

จากรูปที่ 2.23 เมื่อผู้ใช้งานทำการกดเบิกพัสดุ ส.ส.ต.เสร็จเรียบร้อยแล้ว ระบบจะนำท่านมายังหน้าดูรายการเบิกจ่าย พัสดุ โดยผู้ใช้งานสามารถกดดูข้อมูลที่ผู้ใช้งานแจ้งเบิกก่อนหน้านี้ได้ โดยทำการกดปุ่ม 💼 เปิดอุรายการ

| Supply RTAFNC                                                                                                    | 😑 🕋 Home              |                                         |                                                                                                    | ර් Logout |
|----------------------------------------------------------------------------------------------------|-----------------------|-----------------------------------------|----------------------------------------------------------------------------------------------------|-----------|
| 🤶 พ.อ.อ.นครินทร์ น่วนคิริ   Login                                                                                                    | แสดงรายการการเชื่     | .บิกจ่ายพัสดุ ส.ส.ต.ทั้งหมด             |                                                                                                    |           |
| <b>—</b> [                                                                                                    | สำดับการเบิกจ่ายฟัสดุ |                                         |                                                                                                    |           |
| យម្តាមទើបបុគ្គតាកទ<br>🙀 ឧទ័លការដល់លាកទាម័ពត្ គ.គ.ជ<br>យ៉ា ឧទ័លមិតត្ គ.គ.ជ (មើលដែប)<br>🎉 ឧទ័លការដល់លាកទានុក្តីដែហី<br>ជ្រ លោកទាមមើតត្ គ.គ.ជ<br>💼 ពួកទោះអាមើតកូ គ.គ.ជ |                       |                                         | รายการเบิกจ่ายพัสดุ ส.ส.ต.<br>Order ld : 0001<br>วันที่เบิก : 25/08/24<br>ผู้ทำรายการ : พ.อ.อ.นครันทร์ น่วมศิริ<br>ห้อง/โครงการ : ห้องธุรการ<br>สถานะ : ดำเนินการแจ้งในระบบเรียบร้อยแล้ว |           |
| ประวัติการเบิดว่าขอจือ                                                                                                    | ลำดับ im              | ng                                      | รายการพัสดุ ส.ส.ต.ที่เลือก                                                                                                    | จำนวน     |
| <ol> <li>จประวัติการเม็กว่ามข้อมหลัง</li> <li>จประวัติการเม็กว่ามข้อมหลัง</li> <li>ออกจากระบบ</li> </ol>                                                            |                       | ns-onutrivelenans (A4) IQ Brand 80g     |                                                                                                    | 1         |
|                                                                                                    | 2                     | กระดาษศ้ำดอบ วิทยาลัยพยาบาลทหารอากาศ    | n                                                                                                    | 1         |
|                                                                                                    | 3                     | น้ำหมัก Epson ink 664100 BK สีดำ<br>Gol |                                                                                                    | 1         |
|                                                                                                    | 4                     | น้ำหนัก Epson ink 664200 C สีฟ้า        |                                                                                                    | 1         |
|                                                                                                    | Print                 |                                         |                                                                                                    |           |

### รูปที่ 2.24 หน้าจอแสดงหลักฐานข้อมูลที่ผู้ใช้ต้องการเบิก

จากรูปที่ 2.24 เมื่อผู้ใช้งานกดปุ่ม 💼 เปิดดูรายการ ระบบจะแสดงรายการพัสดุที่ท่านเลือก มาแสดงให้เห็นโดยมีข้อมูล รายละเอียดตามรูป ซึ่งผู้ใช้งานสามารถกดปุ่ม Print เพื่อพิมพ์ออกมาเป็นเอกสาร หรือบันทึกเป็น File 🝺 เพื่อเก็บไว้ได้

| ← → ♂ 🔄 https://rtafncsup         | pply.com/personnel/view_l.php?o | order_id+00018      | xact=view                                                                                                    |                                               |            |                   |          | * • • • • • •                        |
|-----------------------------------|---------------------------------|---------------------|----------------------------------------------------------------------------------------------------|-----------------------------------------------|------------|-------------------|----------|--------------------------------------|
| 🕲 Login 👩 Facebook 🛛 Supply RTAFI | NC   By                         |                     |                                                                                                    |                                               | And        |                   | 1        | 🔜 eundriduutiou 🔉 🗎 🗅 ปุ่านาร์กรไหนต |
| Supply RTAFNC                     | =                               | distantia           | (win)                                                                                                    |                                               | 1111       |                   | 1 0.01   | () Logout                            |
| 🐣 waa.unšunš ijuniš   Login       |                                 |                     | รายการเป็ดจำยพัสดุ ส.ส.ด<br>Order ld : 0001<br>รับที่เบิก : 25/00/24<br>ผู้ที่รายการ : พอ.ล.บครับกร้<br>ท้องใกรงการ : ห้องสุภาร<br>สถาย: ก่ายในการเชื่องในกระบบร้อย                                                                                                    | L<br>SuñS<br>S<br>Zéouláo                     | ปลายพา     | e Microsoft Print | to PDF * |                                      |
| เมนูสำหรับบุคลากร                 |                                 | endu.               | ing sumaling aan fiden                                                                                                    | france                                        | ă          | a                 | •        | สำนวน                                |
| 💘 แจ้งความต้องการพัสดุ ส.ส.ต.     | 1                               | 1                   | numerical and the second states and the second states and the seco | Т.                                            |            |                   |          | 1                                    |
| 🎰 แจ้งพัสดุ ส.ส.ต.(เพิ่มเติม)     |                                 | 1                   | no selato independent                                                                                                    |                                               | การตั้งค่า | เพิ่มเดิม         | ~        |                                      |
| 🙀 แจ้งความต้องการครุภัณฑ์         |                                 |                     |                                                                                                    | · · · · · · · · · · · · · · · · · · ·         |            |                   |          |                                      |
| 🏋 ເບັກວ່າຍໜີລດຸ ສ.ສ.ຕ.            |                                 | 1                   | Judin types an anattic at ht                                                                                                    | 1                                             |            |                   |          |                                      |
| 📋 ดุรายการเปิกจ่าย ล.ล.ด.         | 2                               | •                   | dwdn.tpean.tek664000C.Mit                                                                                                    | [1                                            |            |                   |          | 1                                    |
| ประวัติการเปิกจ่ายจริง            |                                 |                     |                                                                                                    |                                               |            |                   |          |                                      |
| 🕲 ดูประวัติการเบิกจ่ายย้อนหลัง    |                                 | Crearing and a loss | A Suggly RTAPAC NI rights manimal                                                                                                    | Beneficipality 3/1/Sound Landbu (Version 22.0 |            |                   |          |                                      |
| O contransitiu                    | 3                               |                     |                                                                                                    |                                               |            |                   |          | 1                                    |
|                                   |                                 |                     |                                                                                                    |                                               |            |                   |          |                                      |
|                                   | 4                               |                     |                                                                                                    |                                               |            |                   |          | 1                                    |
|                                   |                                 |                     |                                                                                                    | 11                                            |            | inde              | enuân    |                                      |
|                                   | Print                           |                     |                                                                                                    |                                               |            |                   |          |                                      |

### รูปที่ 2.25 หน้าจอแสดงรายการตัวอย่างเมื่อผู้ใช้กดปุ่ม Print

จากรูปที่ 2.25 ตัวอย่างเมื่อผู้ใช้งานกดปุ่ม **Print** ระบบจะตั้งค่าหน้ากระดาษพร้อมทำการ Print หรือบันทึกเป็นไฟล์

### 2.6. เมนู "ดูข้อมูลประวัติการเบิกจ่ายจริง ย้อนหลัง"

PDF

| 🔊 งาระหาต์ แลนปม (Login                                                                                                    |
|----------------------------------------------------------------------------------------------------|
| มนูกำหวับมูลการ อี้ได้บ ห้อง (ภาค ในผมท โครงการ Status ดูข้อมูลประวัติการเบิกจ่าย                                                          |
| " สี แจ้งการแก้องการพัสดุ ส.ส.ด.<br>101 ค้องสำนักงานผู้บังคับปก,ยา ●Active €-เปิดอุป้อนุษย์ประวัติการเปลี่<br>11 ส่วงพิสตุ ส.ส.(เพิ่มเติม) |
| R disansudiaansegileuri 0.2 Raagsmis • Active - Active                                                                                     |
| 🗮 είστύσταλίας α.α.α.<br>💼 ορειατικούστέλου α.α.α. Ο3 Ρίουλίας • Active <u>e-rubogologoucosotimation</u>                                   |
| Ls:dims:0n/sup3o 0.4 iPoannsiðu ● Active ● Active                                                                                          |
| ອີ ອຸປລະລັດກາສເມີຄາຈົມເຫລີຍແຫລ່ອ ດ5 ເຮັດວະປຣະກົມທູດມາງາທາງາຣທຶກມາ(QA) • Active <b>2</b> -ເປັດອຸປິສມູລິດັດສາມນິກ                            |
| นูสำหนังผู้ดูสธรรษ 06 ห้องสมุด •Active <b>≜</b> -เปิดดูขึ้งมูมปัตร์ชีการเปิก                                                               |
| te Member 07 iloslaninų Unstú ●Active 🔒 - ilosplaų idustistamatin<br>Imposist                                                              |
| OS itiooinníulatinsaunntit) ●Active 🔒- itioqtioquide:Stimston                                                                              |
| O sonsissuu<br>O 9 Noon:00uUs:55 ●Active ≜-10optoquatis6msidn                                                                              |
| 10 ห้องผลิตสำรา •Active 🔒-เปิดชูปัญษณะรัตรแต                                                                                               |
| 11 инглиппоор • Active 🔒 - Шофбицибл 50msubn                                                                                               |
| 12 ແអນກວ່ານວຍກາຣກັກນາ •Active 🔒-ເນີດຮູດ້ຜູນປະວັດການນິກ                                                                                     |

รูปที่ 2.26 หน้าจอแสดงเมนู "ดูข้อมูลประวัติการเบิกจ่ายย้อนหลัง"

จากรูปที่ 2.26 เมื่อผู้ใช้งานต้องการที่จะดูข้อมูลย้อนหลังตามจริงที่ห้องของผู้ใช้งานเบิกพัสดุไป สามารถทำได้โดยการ กดปุ่มเมนู **ว**ดูประวัตการเบิกว่ายย่อนหลัง จากนั้นระบบจะแสดงตารางข้อมูลของแต่ละ นขต.ออกมา ให้ผู้ใช้งานเลือกดูลำดับที่ ผู้ใช้งานอยู่ พร้อมทั้งทำการกดปุ่ม **อ**-เบิดดูข่อมูลประวัตการเบิก

| Supply RTAFNC                                                                   | 😑 🐗 Hon            | ne                                             |          |                 |                 |                 | () Logout       |  |  |  |  |
|---------------------------------------------------------------------------------|--------------------|------------------------------------------------|----------|-----------------|-----------------|-----------------|-----------------|--|--|--|--|
| 🧕 ພ.ລ.ລ.ນຄຣັບກຣີ ບ່ວນຄີຣີ   Login                                               | ประวัติการ         | ะเบิก-จ่ายพัสดุ ส.ต.ต.ตามจริง ***ย้อนหลัง 4 ปี |          |                 |                 |                 |                 |  |  |  |  |
| <u> </u>                                                                        | แผนกล่ำนวยการศึกษา |                                                |          |                 |                 |                 |                 |  |  |  |  |
| เมนูสำหรับบุคลากร                                                               |                    |                                                |          |                 |                 |                 |                 |  |  |  |  |
| 🏋 แจ้งความต้องการพัสดุ ส.ส.ต.                                                   | Print              |                                                |          |                 |                 |                 |                 |  |  |  |  |
| นั้น แจ้งพัสดุ ส.ส.ต.(เพิ่มเติม)                                                | สำดับ              | ชื่อรายการพัสดุ ล.ส.ต.จำนวน 225 รายการ         | ни́звоїн | ปีอบประมาณ 2567 | ปังบประมาณ 2566 | ปีงบประมาณ 2565 | ป้อมประมาณ 2564 |  |  |  |  |
| 🕅 แขงงาวามตองการหรุกเนก                                                         | 1                  | กระดาษถ่ายเอกสาร (A4)                          | รีม      | 301             | 150             | 100             | 142             |  |  |  |  |
| 📋 ดุรายการเบิกจ่าย ส.ส.ต.                                                       | 2                  | กระดาษศ่าตอบ                                   | แผ่น     |                 |                 |                 | -               |  |  |  |  |
| งสิงมารักเริ่มในการเป็น<br>ชิ สูประวิธีการเป็นกว่ายสื่อเหลือ<br>ปี ออกกุราชระบบ | 3                  | น้ำหมึก Epson Ink 664100 BK ดำ                 | חכנו     | 1.0             | 5               |                 |                 |  |  |  |  |
|                                                                                 | 4                  | น้ำหมึก Epson Ink 664200 C ฟ้า                 | ขวด      | (12)            | 2               | 2               | •               |  |  |  |  |
|                                                                                 | 5                  | น้ำหมึก Epson Ink 664300 M แดง                 | ຍວດ      |                 |                 |                 | -               |  |  |  |  |
|                                                                                 | 6                  | น้ำหมึก Epson Ink 664400 Y เหลือง              | ncu      |                 |                 |                 | -               |  |  |  |  |
|                                                                                 | 7                  | น้ำหมึก Canon ink 790 BK ดำ                    | 005      | 1               | 2               |                 |                 |  |  |  |  |
|                                                                                 | 8                  | น้ำหมึก Canon ink 790 C ฟ้า                    | ชวด      | 1               | 2               |                 | 1               |  |  |  |  |
|                                                                                 | 9                  | น้ำหมึก Canon ink 790 M แตง                    | 830      | 1               | 2               |                 | 1               |  |  |  |  |
|                                                                                 | 10                 | น้ำหมัก Canon ink 790 Y เหลือง                 | DCG      | 1               | 2               |                 | ï               |  |  |  |  |
|                                                                                 | n                  | น้ำหมึก Epson TO3YIOO BK ด่า                   | 005      | -               |                 |                 |                 |  |  |  |  |
|                                                                                 | 12                 | น้ำหมึก Epson TO3Y2OO C ฟ้า                    | ຍວດ      | 12              |                 | -               | 2               |  |  |  |  |
|                                                                                 | 13                 | น้ำหมึก Epson TD3Y300 M แดง                    | ຍວດ      | -               |                 | -               | 2               |  |  |  |  |
|                                                                                 | 14                 | น้ำหมึก Epson T03Y400 Y เหลือง                 | ຍວດ      |                 |                 | -               |                 |  |  |  |  |

รูปที่ 2.27 หน้าจอแสดงรายละเอียดข้อมูลประวัติการเบิกจ่ายย้อนหลัง

จากรูปที่ 2.27 เมื่อผู้ใช้งานการกดปุ่ม 🔎 - เบิดจุขอมูลประวัติการเบิก ระบบจะแสดงรายละเอียดรายการพัสดุทั้งหมดที่มี พร้อมทั้งแสดงจำนวนตัวเลขแต่ละรายการที่แต่ละห้องเบิกพัสดุไป โดยมีการเก็บข้อมูลการเบิกจ่ายพัสดุ ย้อนหลัง 4 ปี โดยหน้า นี้ผู้ใช้สามารถกดปุ่ม Print เพื่อพิมพ์ออกมาเป็นเอกสาร หรือบันทึกเป็น file ppp เพื่อเก็บไว้ได้

| 🚱 Login 👩 Facebook 🛛 🛱 Supply RTAFNC                                                                                                    | By                    |                                             |       |                    |                   |                    |                    |     | A david             | 0                        | 🧾 ออกน้ำเสีย | affou »    |
|----------------------------------------------------------------------------------------------------|-----------------------|---------------------------------------------|-------|--------------------|-------------------|--------------------|--------------------|-----|---------------------|--------------------------|--------------|------------|
|                                                                                                    |                       | nnfamourbuie                                |       |                    |                   |                    |                    |     | nan                 | 8 88                     |              |            |
| 🥂 พ.อ.อ.นครินทร์ น่วนศิริ   Login U                                                                                                    | Se:                   | ihdu festerselag aasi husu 225 sterrs       | иради | Bassiss/Mr<br>2587 | Dacubernu<br>2566 | Booxboarna<br>2565 | Dausise/Wo<br>2564 |     | ปลายหาง             | Microsoft Print to PDF * |              |            |
|                                                                                                    |                       | 1 microsheanans (A4)                        | 64    | 301                | 80                | 100                | 142                |     | หม้า                | ารังหมด                  |              |            |
| u                                                                                                    | INU                   | 2 microstronu                               | uniu  |                    |                   |                    |                    |     |                     |                          |              |            |
| เมนสำหรับบุคลากร                                                                                                    |                       | 3 diredin Epsan Ink 66-830 BK di            | 808   |                    |                   |                    |                    |     | 4                   | · ·                      |              |            |
| i de la companya de la companya de l |                       | 4 ปังหนึก Epson 108 664200 C iPs            | 830   |                    |                   |                    |                    |     |                     |                          |              |            |
| 🛒 แจ้งความต้องการพิสดุ ส.ส.ต.                                                                                                    | Pr                    | S dimitin Epson Ink 664300 M serv           | 830   |                    |                   |                    |                    |     |                     |                          |              |            |
| 🛍 แจ้งพัสดุ ส.ส.ต.(เพิ่มเติม)                                                                                                    |                       | 6 disda Epsanisk 664400 Vindaa              | 800   |                    |                   |                    |                    |     | การตั้งค่าเพิ่มเติม | ~                        | mu 2565      | ปีอมประมาณ |
| 😈 แล้งความตักงการครกักเกิ                                                                                                    |                       | 7 u <sup>3</sup> telün Canon Ink 790 BK d's | 800   |                    | 2                 |                    |                    |     |                     |                          |              |            |
|                                                                                                    |                       | 8 dhiến Canan triế 790 C iến                | 800   | 1                  | 2                 |                    | 1                  |     |                     |                          | 100          | 14         |
| 🗮 เบ็กจ่ายพัสดุ ส.ส.ต.                                                                                                    |                       | 9 ulimán Canon Irik 790 Histoa              | 800   | 1                  | 2                 |                    | 1                  |     |                     |                          |              |            |
| 📋 ดรายการเบิกจ่าย ส.ส.ต.                                                                                                    |                       | 10 ultredin Canon ink 790 Y willou          | 838   |                    | 2                 |                    | 1                  |     |                     |                          | -            |            |
|                                                                                                    |                       | 8 divide Epsen TOEVIDO BK dh                | 800   |                    |                   |                    |                    |     |                     |                          |              |            |
|                                                                                                    |                       | 12 animoti Episani 1039/200 C Wi            | 830   |                    |                   |                    |                    |     |                     |                          | -            |            |
| ประวัติการเบิกจำยอริง                                                                                                    |                       | 14 Junio Essen TOTY 400 Y unline            | 800   |                    |                   |                    |                    |     |                     |                          |              |            |
| 🔊 ດປະຈິກາວເບັກວ່າແມ້ລະແຜ່ຈ                                                                                                    |                       | 5 Jude Lease 100/200 Bit dy                 |       |                    |                   |                    |                    |     |                     |                          |              |            |
|                                                                                                    |                       | 16 ป้าหนึก Epsan T00V200 C ฟ้า              | 100   |                    |                   |                    |                    |     |                     |                          | -            |            |
|                                                                                                    |                       | 17 ป้าหมัก Epson T00V300 H ana              | 839   |                    |                   |                    |                    |     |                     |                          |              |            |
| ab.                                                                                                    |                       | 18 น้ำหนัก Epson 100V400 V องโอง            | 830   |                    |                   |                    |                    |     |                     |                          | -            | -          |
| O pononskuu                                                                                                    |                       | 19 d'môn d'i Bruther 87-06086               | 839   |                    |                   |                    |                    |     |                     |                          |              |            |
|                                                                                                    |                       | 20 diwdn Mith Brother BT-5000C              | 830   | 1                  |                   |                    |                    |     |                     |                          | -            | -          |
|                                                                                                    |                       | 21 divide Automatics Brother 87-5000M       | 800   |                    |                   |                    |                    |     |                     |                          |              |            |
|                                                                                                    |                       | 22 dimán Anilos Brother BT-5000Y            | 620   | 1                  |                   |                    |                    |     |                     |                          |              |            |
|                                                                                                    |                       | 23 divide Activements                       | 830   |                    |                   |                    |                    |     |                     |                          | -            | 1          |
|                                                                                                    |                       | 24 dimin Results HP 6752                    | 600   |                    |                   |                    |                    |     |                     |                          |              |            |
|                                                                                                    |                       | 25 divide Alle vier GTS2                    | 820   |                    |                   |                    |                    |     |                     |                          | -            | 1          |
|                                                                                                    |                       | 28 ป้าหนึก สังหนึ่ง 147 0752                | 830   |                    |                   |                    |                    |     |                     |                          |              |            |
|                                                                                                    |                       | 27 sumänimusuti Canon Toner 045 Black       | nice  |                    |                   |                    |                    |     |                     |                          | -            |            |
|                                                                                                    |                       | 28 manühürsausti Canon Tanar 045 Cyan       | raina |                    |                   |                    | <b>1</b>           |     |                     | พิมพ์ ยกเล็ก             |              |            |
|                                                                                                    |                       |                                             |       |                    |                   |                    |                    | 18  |                     |                          | -            |            |
|                                                                                                    | 13 น้ำหมึก Epson TO31 | Y300 M ແດ <b></b> ວ                         |       |                    |                   |                    |                    | DCB |                     | -                        | -            | -          |
|                                                                                                    | ta abude Ferrer Ton   | × 100 × 111 m m                             |       |                    |                   |                    |                    |     |                     |                          |              |            |
|                                                                                                    | 14 UTHUN Epson TO31   | Y400 Y INADO                                |       |                    |                   |                    |                    | aca | -                   | -                        | -            | -          |

รูปที่ 2.28 หน้าจอแสดงรายการตัวอย่างเมื่อผู้ใช้กดปุ่ม Print

จากรูปที่ 2.28 ตัวอย่างเมื่อผู้ใช้งานกดปุ่ม Print ระบบจะตั้งค่าหน้ากระดาษให้พอดี โดยผู้ใช้สามารถ Print หรือบันทึก เป็นไฟล์ 👝 ได้

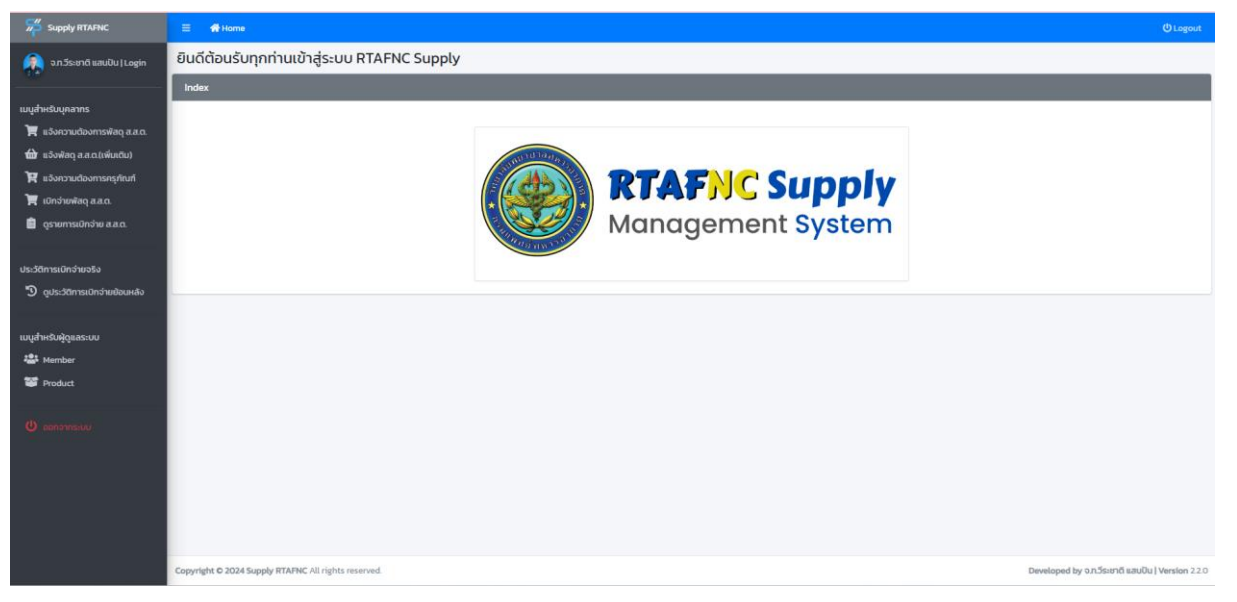

### รูปที่ 2.29 หน้าจอการลงชื่อออกจากระบบ(Logout)

จากรูปที่ 2.29 เมื่อผู้ใช้งานดำเนินการเสร็จสิ้นให้ทำการลงชื่อออกจากระบบ โดยระบบมีการออกแบบไว้ 2 ตำแหน่งคือ บริเวณด้านล่างสุดของเมนูใช้ชื่อว่า 🕖 ออกจากระบบ และมุมบนขวาของหน้าจอ เมนูใช้ชื่อว่า 🙂 Logout

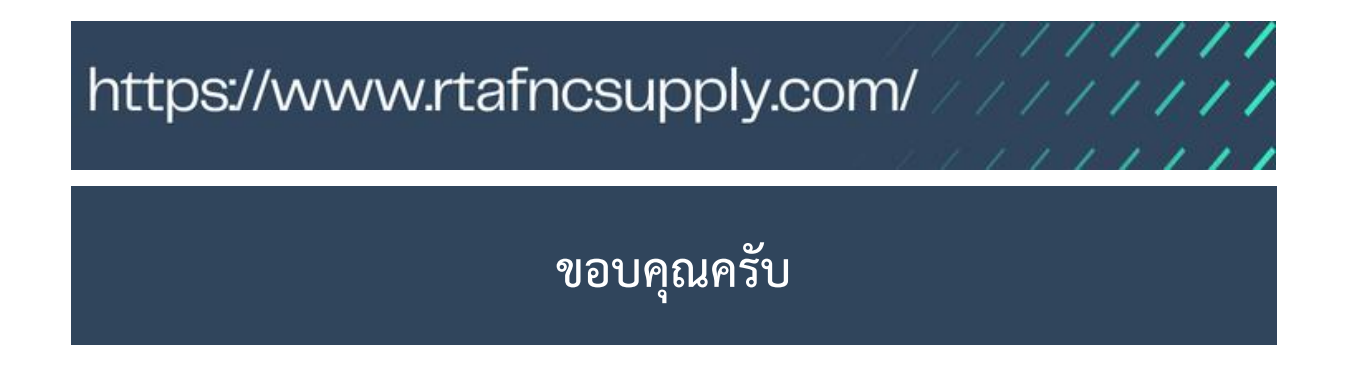